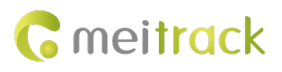

# **MEITRACK®** AI Dashcam

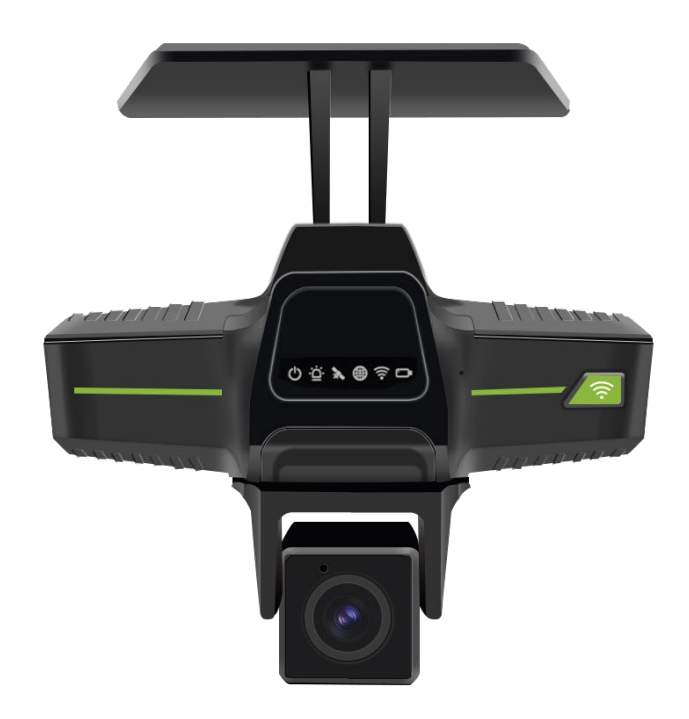

# MD300 User Guide

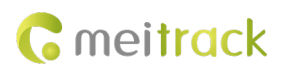

| Document      | MEITRACK_MD300_User Guide |                 |                    |
|---------------|---------------------------|-----------------|--------------------|
| Name          |                           |                 |                    |
| Applicable    | MD300                     | Creation Date   | 2025-03-17         |
| Products      |                           |                 |                    |
| Document Type | User Guide                | Total Pages     | 40                 |
| Version       | V1.0                      | Confidentiality | External Documents |

# **Document Record**

# **Copyright and Disclaimer**

Copyright © 2025 MEITRACK. All rights reserved.

,  $\,$  and  $\,$  are trademarks that belong to Meitrack Group and its subsidiary.

#### The user manual may be changed without notice.

Without prior written consent of Meitrack Group, this user manual, or any part thereof, may not be reproduced for any purpose whatsoever, or transmitted in any form, either electronically or mechanically, including photocopying and recording.

Meitrack Group shall not be liable for direct, indirect, special, incidental, or consequential damages (including but not limited to economic losses, personal injuries, and loss of assets and property) caused by the use, inability, or illegality to use the product or documentation.

### Document Update Record

| Version | Date       | Modification   |
|---------|------------|----------------|
| 1.0     | 2025-03-17 | Initial Draft. |

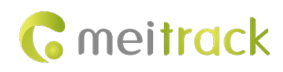

# **Usage Precautions**

#### **Installation Environment**

1. To ensure stable recording images, please avoid adhering to low-adhesion materials such as velvet as much as possible, and ensure that the device base is securely attached with 3M adhesive during installation;

2. This device should be installed horizontally. When installing the device, please pay attention to waterproofing, moisture-proofing, and lightning protection, while keeping the vehicle stationary to prevent the device from falling and being damaged.

3. To ensure the safe use of the device, the main unit, camera, wiring, and other accessories should be placed in locations that are not easily accessible to passengers and the driver.

#### Avoid electric shock and fire.

1. This device operates on a DC power supply of 11.4-40V. When wiring, please pay attention to the positive and negative terminals to avoid short circuits.

2. Before installation, please disconnect the power supply of this device. Wrap each unused I/O wire separately with tape to prevent contact with other wires and the output power line, which could lead to damage to the device.

3. When connecting other external devices, please turn off the power of this device;

4. Remember not to touch the power and this device with wet hands;

5. Do not let liquids spill on the device to avoid internal short circuits or fire;

6. Do not place other devices directly on top of this camera;

7. Non-professionals should not open the casing themselves to avoid damage and electric shock;

#### **Transportation and Handling**

1. To ensure that the device is not accidentally damaged during transportation, please handle it with care when moving or transporting the device, preferably using the original packaging materials and boxes;

2. It is strictly prohibited to move this device or replace components while powered on, as it may damage the device;

# **Table of Contents**

| 2 Specifications       - 6 -         3 Optional Accessories       - 8 -         3.1 Standard Configuration       - 8 -         3.2 Optional Configuration       - 8 -         3.2.1 MDVR Camera Optional Configuration       - 8 -         3.2.2 Other Optional Configurations       - 9 -         4 LED Indicator Lights       - 10 -         5 I/O Wires and Interface Definitions       - 11 -         6 Interface Definitions       - 13 -         7 Installation       - 14 -         7.1 SIM Card & TF Card Installation;       - 14 -         7.2 Main Unit Installation;       - 15 -         7.3 Power and ACC Connection;       - 16 -         7.4 Other Wiring       - 17 - |
|----------------------------------------------------------------------------------------------------|
| 3 Optional Accessories       8 -         3.1 Standard Configuration       8 -         3.2 Optional Configuration       8 -         3.2.1 MDVR Camera Optional Configuration       8 -         3.2.2 Other Optional Configurations       9 -         4 LED Indicator Lights       10 -         5 I/O Wires and Interface Definitions       11 -         6 Interface Definitions       13 -         7 Installation       14 -         7.1 SIM Card & TF Card Installation;       15 -         7.2 Main Unit Installation;       15 -         7.3 Power and ACC Connection;       16 -         7.4 Other Wiring       17 -                                                                |
| 3.1 Standard Configuration                                                                                                    |
| 3.2 Optional Configuration                                                                                                    |
| 3.2.1 MDVR Camera Optional Configuration       - 8 -         3.2.2 Other Optional Configurations       - 9 -         4 LED Indicator Lights       - 10 -         5 I/O Wires and Interface Definitions       - 11 -         6 Interface Definitions       - 13 -         7 Installation       - 14 -         7.1 SIM Card & TF Card Installation;       - 15 -         7.2 Main Unit Installation;       - 15 -         7.3 Power and ACC Connection;       - 16 -         7.4 Other Wiring       - 17 -                                                                                                    |
| 3.2.2 Other Optional Configurations.       - 9 -         4 LED Indicator Lights       - 10 -         5 I/O Wires and Interface Definitions       - 11 -         6 Interface Definitions       - 13 -         7 Installation       - 14 -         7.1 SIM Card & TF Card Installation;       - 15 -         7.2 Main Unit Installation;       - 15 -         7.3 Power and ACC Connection;       - 16 -         7.4 Other Wiring       - 17 -                                                                                                    |
| 4 LED Indicator Lights                                                                                                    |
| 5 I/O Wires and Interface Definitions       - 11 -         6 Interface Definitions       - 13 -         7 Installation       - 14 -         7.1 SIM Card & TF Card Installation;       - 14 -         7.2 Main Unit Installation;       - 15 -         7.3 Power and ACC Connection;       - 16 -         7.4 Other Wiring       - 17 -                                                                                                    |
| 6 Interface Definitions       - 13 -         7 Installation       - 14 -         7.1 SIM Card & TF Card Installation;       - 14 -         7.2 Main Unit Installation;       - 15 -         7.3 Power and ACC Connection;       - 16 -         7.4 Other Wiring       - 17 -                                                                                                    |
| 7 Installation                                                                                                    |
| 7.1 SIM Card & TF Card Installation;       - 14 -         7.2 Main Unit Installation;       - 15 -         7.3 Power and ACC Connection;       - 16 -         7.4 Other Wiring       - 17 -                                                                                                    |
| 7.2 Main Unit Installation;       - 15 -         7.3 Power and ACC Connection;       - 16 -         7.4 Other Wiring.       - 17 -                                                                                                    |
| 7.3 Power and ACC Connection; 16 -<br>7.4 Other Wiring 17 -                                                                                                    |
| 7.4 Other Wiring 17 -                                                                                                    |
|                                                                                                    |
| 8 Parameter Configuration 17 -                                                                                                    |
| 8.1 APP Parameter Configuration 17 -                                                                                                    |
| 8.2 MM Parameter Configuration 21 -                                                                                                    |
| 9 AI Calibration 23 -                                                                                                    |
| 10 Platform Settings 26 -                                                                                                    |
| 10.1 Add Device to Platform 26 -                                                                                                    |
| 10.2 Platform Parameter Settings 27 -                                                                                                    |
| 10.3 Real-time Playback and Playback 28 -                                                                                                    |
| 10.4 Real-time Playback 28 -                                                                                                    |
| 10.5 Video Playback 29 -                                                                                                    |
| 10.6 Trigger AI Alarm Information 32 -                                                                                                    |
| 10.7 Introduction to AI Alarm Function 32 -                                                                                                    |
| 10.8 AI Alarm and Trigger Conditions 32 -                                                                                                    |
| 10.9 ADAS Functions 33 -                                                                                                    |
| 10.9.1 Lane Left Deviation Alarm 33 -                                                                                                    |
| 10.9.2 Lane Right Deviation Alarm33 -                                                                                                    |
| 10.9.3 Forward Collision Warning 34 -                                                                                                    |
| 10.9.4 Pedestrian Collision Warning 34 -                                                                                                    |
| 10.9.5 Distance Detection 34 -                                                                                                    |
| 10.10 DMS Functions 35 -                                                                                                    |
| 10.10.1 Smoking 35 -                                                                                                    |
| 10.10.2 Calling 35 -                                                                                                    |
| 10.10.3 Distraction Warning 35 -                                                                                                    |
| 10.10.4 Fatigue Driving Alarm (Eyes Closed) 36 -                                                                                                    |
| 10.10.5 Yawning 36 -                                                                                                    |
| 10.10.6 Driver Absence Detected 36 -                                                                                                    |
| 10.10.7 Seat Belt Detection 36 -                                                                                                    |

# **G** meitrack

| 10.10.8 IR Block                              | 37 - |
|-----------------------------------------------|------|
| 10.10.9 Covered                               | 37 - |
| 1 MTplayer                                    | 38 - |
| 11.1 MTplayer Installation                    | 38 - |
| 11.2 Connecting Storage Card to PC - MTplayer | 38 - |
| 11.3 MTplayer Page User Guide                 | 39 - |
| 2 FAQ                                         | 40 - |

# **1** Product Introduction

The MD300 is a second-generation AI Dashcam solution that uses a high-performance AI processing chip; This product is a dual-system (dual communication channel), highly stable HD vehicle recording device, supporting up to 4 channels of H.264/H.265 video compression/decompression, 4G, GPS, WiFi, Bluetooth, wide voltage, high voltage protection, and other technologies, making it a core product of the new generation wireless vehicle video monitoring solution.

Widely used in various mobile video surveillance fields such as buses, long-distance coaches, taxis, logistics vehicles, special vehicles (such as cash transport vehicles), private cars, and forklifts.

Product Features:

Built-in 1080p resolution DMS camera, 2K resolution ADAS camera;

Embedded high-performance AI video processing chip (optional AI video algorithms: ADAS, DMS);

Supports TF card, with a maximum capacity of 2\*1TB, equipped with a TF card slot;

Expandable to support 2 channels of 720P cameras;

Uses industrial-grade power chips, supporting 11.4~40V power input, suitable for harsh environments;

Supports dual working modes for local recording and network transmission;

Built-in sensors for detecting driver behavior status;

Utilizes a self-developed data writing mechanism to effectively protect recording data and prevent data loss due to abnormal power outages.

# **2** Specifications and Parameters

| Power Supply        |                                                                                        |  |  |  |
|---------------------|----------------------------------------------------------------------------------------|--|--|--|
| Datad Valtage       | Input voltage 11.4-40V. Rated 12V/2A power supply box is external, with N1 and N2      |  |  |  |
| Raleu vollage       | versions.                                                                              |  |  |  |
|                     | Main unit audio and video on with built-in 2-channel camera approximately 6W; External |  |  |  |
| Power Consumption   | 2-channel cameras, approximately 12.5W during the day (13W with display connected),    |  |  |  |
|                     | approximately 14W at night (14.5W with display connected)                              |  |  |  |
|                     |                                                                                        |  |  |  |
| AI                  |                                                                                        |  |  |  |
| AI Video (optional) | ADAS, DMS                                                                              |  |  |  |
|                     |                                                                                        |  |  |  |
| Storage Medium      |                                                                                        |  |  |  |
| TF Card             | 2*TF, maximum capacity for a single TF card: 1 TB, Class 10 and above, FAT32 format;   |  |  |  |
|                     |                                                                                        |  |  |  |
| System Structure    |                                                                                        |  |  |  |
| System Operation    | Dual system operation, dual communication channel (to prevent data loss)               |  |  |  |
|                     |                                                                                        |  |  |  |
| Audio and Video     |                                                                                        |  |  |  |
|                     | Supports up to four channels (built-in 2K ADAS and 1080P DMS + two external 720P       |  |  |  |
| Video Input         | cameras);                                                                              |  |  |  |
|                     | Note: AV3 supports audio input, AV4 does not support audio input;                      |  |  |  |
| Video Output        | 1 channel AHD or CVBS aviation plug output (level: 1.0Vp-p, impedance: 75Ω);           |  |  |  |
| Video Compression   | H.264/H.265 configurable; default H.265                                                |  |  |  |

Copyright © 2025 Meitrack Group All rights reserved.

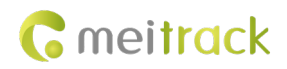

| Standard                       |                                                                                                  |
|--------------------------------|--------------------------------------------------------------------------------------------------|
| Screen Display                 | Supports 4-screen display                                                                        |
| A colta ta accet               | Built-in Mic;                                                                                    |
| Audio input                    | AV3 camera Mic input, requires the camera to support audio;                                      |
| Audio output                   | Built-in speaker (MAX: $8\Omega$ 1.5W); 1 external display screen with built-in speaker output;  |
| Audio compression              | G.726/G.711a/AAC                                                                                 |
| Recording retrieval and        | Can be retrieved and played back by channel, recording type, stream type, and time               |
| playback                       |                                                                                                  |
| Recording mode                 | Normal recording and alarm recording, audio and video recorded synchronously                     |
|                                |                                                                                                  |
| Frequency band                 |                                                                                                  |
|                                | GSM: 900/1800MHZ;                                                                                |
| MD300-EU                       | WCDMA: B1/B5/B8;                                                                                 |
| (EMEA/Southeast Asia)          | LTE-FDD: B1/B3/B5/B7/B8/B20/B28;                                                                 |
|                                | LTE-TDD: B38/B40/B41;                                                                            |
|                                | GSM:850/900/1800/1900MHZ;                                                                        |
| MD300-AU (Latin                | WCDMA: B1/B2/B4/B5/B8;                                                                           |
| America/Australia/New Zealand) | LTE FDD: B1/B2/B3/B4/B5/B7/B8/B28/B66;                                                           |
|                                | LTE TDD:B40;                                                                                     |
| $MD200_A$ (North America)      | LTE FDD: B2/B4/B12;                                                                              |
| MD300-A (North America)        | WCDMA: B2/B4/B5;                                                                                 |
|                                | LTE FDD: B1/B3/B8/B18/B19/B26;                                                                   |
| MD300-J (Japan)                | LTE TDD:B41;                                                                                     |
|                                | WCDMA: B1/B6/B8/B19;                                                                             |
| WiFi\Bluetooth\GNSS            |                                                                                                  |
| WiFi                           | IEEE 802.11 b/g/n/ax, frequency 2.4G, supports AP/STA mode;                                      |
| Bluetooth                      | Supports Bluetooth 5.1; Supports master-slave dual mode, can read Bluetooth accessories,         |
| Bidetooth                      | and can configure parameters through the APP;                                                    |
| Positioning Mode               | GPS/GPS_BEIDOU/GPS_GLONASS                                                                       |
| Positioning Accuracy           | 2.5m                                                                                             |
| Tracking Sensitivity           | -162dBm                                                                                          |
| GNSS Antenna                   | Single-frequency L1 antenna; supports antenna insertion/removal/short circuit detection          |
|                                |                                                                                                  |
| Others                         |                                                                                                  |
| Operating Temperature          | -20~70 degrees                                                                                   |
| SPI memory                     | 256MB                                                                                            |
| Sensor                         | Built-in 3-axis sensor                                                                           |
|                                | N1 version: SOS*1 + ACC*1 + IN/AD/OUT*2 (total of 2 multiplexed) + RS232*1 + CAN*1 + 5VOUT*1 +   |
|                                | DCIN*1 + GND*1                                                                                   |
| I/O port                       |                                                                                                  |
|                                | N2 version: SOS*1 + ACC*1 + IN/AD/OUT*6 (total of 6 multiplexed) + OUT*1 (independent) + RS232*1 |
|                                | + CAN*2 + 5VOUT*1 + DCIN*1 + GND*2 + 12VOUT*1 + RS485*1 + 1-Wire*1                               |
| Dimensions                     | 117*70*120mm (including bracket)                                                                 |

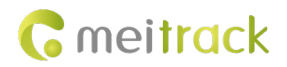

Weight

310g (excluding accessories)

| Certification |
|---------------|
| CE certified  |
| Protocol      |

Meitrack Protocol (CCE) + RTMP (Audio and Video Transmission Protocol, also compatible with Meitrack's private audio and video transmission protocol)

# **3 Optional**

# **3.1 Standard Configuration**

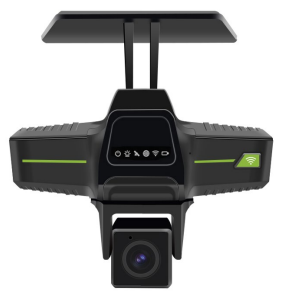

MD300 Main Unit

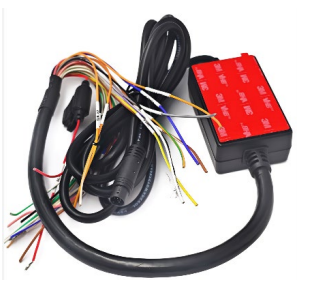

Power Box

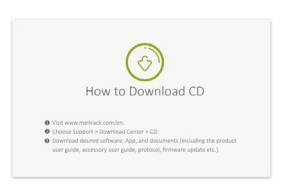

#### CD Download Guide Card

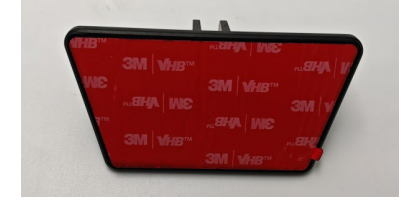

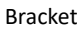

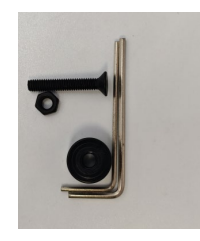

Screws and Wrench

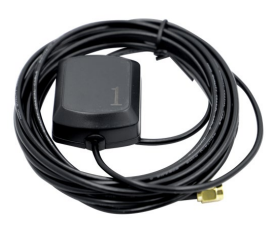

GPS Antenna

# 3.2 Optional

#### 3.2.1 MDVR Camera Optional

| Waterproof Standard Camera (Outdoor) |                               |  |  |  |  |
|--------------------------------------|-------------------------------|--|--|--|--|
| Side-mounted Waterproof Camera 720p  | Waterproof Square Camera 720p |  |  |  |  |
| (ACA301)                             | (ACA501)                      |  |  |  |  |
|                                      |                               |  |  |  |  |

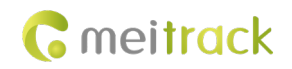

#### Non-waterproof Standard Camera (Indoor)

Metal Small Conch Camera 720p(ACA303)

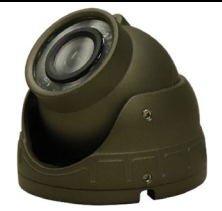

Camera Extension Cable (Default 3M or 5M)

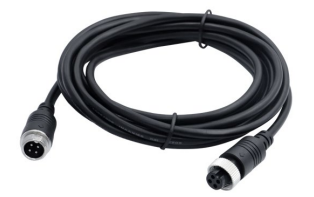

Note:

- 1. The standard camera cable length is generally 50cm; please adapt the corresponding camera extension cable.
- 2. The third and fourth cameras support a maximum resolution of 720P.

#### 3.2.2 Other optional accessories

| Bluetooth external accessories optional |                  |                        |                        |  |  |
|-----------------------------------------|------------------|------------------------|------------------------|--|--|
| Bluetooth temperature and               | Bluetooth beacon |                        |                        |  |  |
| humidity sensor                         | (AB402)          |                        |                        |  |  |
| (AST101)                                |                  |                        |                        |  |  |
|                                         |                  |                        |                        |  |  |
| Other external accessories optional     |                  |                        |                        |  |  |
| A53 fuel sensor (voltage AD)            | Relay            | Ultrasonic fuel sensor | Ultrasonic fuel sensor |  |  |
|                                         |                  | ASUF103 (range 100cm)  | ASUF104 (range 250cm)  |  |  |
|                                         | J.               | <b>6</b>               |                        |  |  |

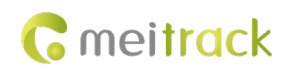

| 7-inch CVBS display Ul |                | trasonic fuel sensor | Ultrasonic fuel sensor |           | ensor  |  |
|------------------------|----------------|----------------------|------------------------|-----------|--------|--|
| AS                     |                | SUF105 (range 400cm  | A76                    | (range    | 100cm, |  |
|                        | wi             | ith AD)              | withou                 | ıt AD)    |        |  |
|                        |                |                      |                        |           |        |  |
| RFID card reade        | r              | USB configuration    | -                      | TF Card   |        |  |
|                        |                | cable                |                        |           |        |  |
| P                      |                |                      |                        | 128 d xci |        |  |
| Only N2 version        | supports optio | onal accessories     |                        |           |        |  |
| A52 Digital            | Temperature    | iButton Card Reader  |                        |           |        |  |
| Sensor                 |                |                      |                        |           |        |  |
|                        |                |                      |                        |           |        |  |

Note: The N1 output line does not have a 1-wire interface; please use the N2 output line for 1-wire devices.

# 4 LED Indicator Light

| Identifier | Indication Meaning     | Color | Status                      | Description                                |
|------------|------------------------|-------|-----------------------------|--------------------------------------------|
| C          | Power Indicator        | Red   | Always On                   | Device Power Indicator                     |
|            |                        |       | Always Off                  | Device Power Cut                           |
|            |                        |       | Always On                   | All channels are not connected to a camera |
|            |                        |       | Flashing (flashes once      | There is one channel without a camera      |
|            |                        |       | every 5 seconds)            | connected                                  |
| ÷ċ.        | Video Status           | Pod   | Flashing (flashes twice     | There are two channels without cameras     |
|            | Indicator              | Reu   | every 5 seconds)            | connected                                  |
|            |                        |       | Flashing (flashes three     | There are three channels without cameras   |
|            |                        |       | times every 5 seconds)      | connected                                  |
|            |                        |       | Always Off                  | All four channels have cameras connected   |
| *          | Positioning indication | Blue  | Always On                   | Button triggered                           |
|            |                        |       | Fast flashing (flashes once | GPS initialization                         |
|            |                        |       | every 0.1 seconds)          |                                            |

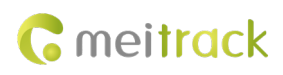

|  |                            |       | Flashing (on for 0.1        | Positioning successful                     |
|--|----------------------------|-------|-----------------------------|--------------------------------------------|
|  |                            |       | seconds, off for 2.9        |                                            |
|  |                            |       | seconds)                    |                                            |
|  |                            |       | Slow flashing (on for 1     | Not positioned                             |
|  |                            |       | second every 2 seconds)     |                                            |
|  |                            |       | Fast flashing (flashes once | Module is initializing                     |
|  | 4G network status          | Green | every 0.1 seconds)          |                                            |
|  | indication                 |       | Blinking (On 0.1s Off 2.9s) | 4G network is normal                       |
|  |                            |       | Always Off                  | Not registered on the network              |
|  |                            |       | Fast flashing (flashes once | Using WIFI network                         |
|  |                            |       | every 0.1 seconds)          |                                            |
|  | WIFI indicator light       | Green | Blinking (On 0.1s Off 4.9s) | WIFI module detected, but not using WIFI   |
|  |                            |       |                             | network                                    |
|  |                            |       | Always Off                  | No WiFi module                             |
|  |                            | Green | Flashing (once every 0.1s)  | Storage disk detected normally, can record |
|  | Recording status indicator |       |                             | normally                                   |
|  |                            |       | Blinking (On 0.1s Off 4.9s) | Storage disk detected, but no recording    |
|  |                            |       | Always Off                  | No storage disk detected                   |

# 5 I/O wire and interface definition

| Serial | Wire color    |    | Definition        | Description                                                     |
|--------|---------------|----|-------------------|-----------------------------------------------------------------|
| Number |               | Вс | oth N1 and N2 su  | pport the following I/O                                         |
| 1      | Pod           |    |                   | DC power input positive terminal, with a 5A fuse; connect       |
| 1      | Red           |    | DC+               | to the car and battery positive terminal.                       |
| 2      | Black & White |    | DC-               | DC power negative terminal input;                               |
|        |               |    |                   | ACC input, high-level input, triggers above 4.5V, maximum       |
| 3      | White         |    | ACC               | operating voltage 45VDC; used to connect to the car ACC         |
|        |               |    |                   | to check the vehicle ignition status;                           |
| Δ      | Grav          |    |                   | SOS wire, negative trigger, maximum operating voltage           |
| 4      | Gray          |    | 303/101           | 45VDC;                                                          |
|        |               |    |                   | Digital input 3, connects to the left turn signal, default high |
| E      | White & Red   |    |                   | trigger. Can also be configured as a positive trigger or AD1    |
| 5      | White & Red   |    | INS/OUTI/ADI      | (0~30V) analog input or OUTPUT1, maximum operating              |
|        |               |    |                   | voltage 45VDC, OUT maximum current 0.3A;                        |
|        |               |    |                   | Digital Input 4, connected to the right turn signal, default    |
| 6      | White &       |    |                   | high trigger. Can also be configured as positive trigger or     |
| 0      | Orange        |    | 114/0012/AD2      | AD2 (0~30V) analog input or OUTPUT2, maximum                    |
|        |               |    |                   | operating voltage 45VDC, maximum output current 0.3A.           |
| 7      | Brown &       |    | <b>R</b> \$232 TX | RS232 input (MCU communication), RS232 output of                |
|        | White         |    | 13232_17          | external device;                                                |
| 8      | Brown         |    | RX232_RX          | RS232 output (MCU communication), RS232 input of                |

Copyright © 2025 Meitrack Group All rights reserved.

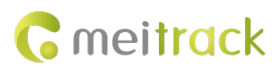

|    |                    |                  | external device;                                                                                                    |
|----|--------------------|------------------|----------------------------------------------------------------------------------------------------|
| 9  | Orange             | <br>CAN_L1       | CAN Bus low input, ISO11898 protocol, maximum 5Mbps;                                                                                                    |
| 10 | Orange &<br>White  | CAN_H1           | CAN Bus high input, ISO11898 protocol, maximum 5Mbps;                                                                                                    |
| 11 | Pink & Red         | 5V_OUT           | 5VDC output, maximum 0.5A current output;                                                                                                    |
| 12 | Black              | <br>GND          | Ground wire, external accessory ground wire;                                                                                                    |
|    |                    | Only N2 support  | ts the following I/O                                                                                                    |
| 13 | Yellow             | OUT3             | Output Control 3 defaults to low-level trigger (0V); when<br>inactive, it is an open-collector output (OC). The voltage<br>that can be tolerated when the output is open-collector<br>(inactive) is: maximum 40 volts, maximum current 400<br>milliamps. Can connect to an external relay for remote<br>disconnection of the vehicle's fuel line/engine power<br>supply, etc. |
| 14 | White &<br>Yellow  | IN5/OUT4/AD3     | Digital Input 5, defaults to low negative trigger. Can also be<br>configured as a positive trigger or AD3 (0~30V) analog<br>input or OUTPUT4, maximum operating voltage 45VDC,<br>maximum output current 0.3A;                                                                                                    |
| 15 | White &<br>Green   | <br>IN6/OUT5/AD4 | Digital Input 6, default high trigger. It can also be<br>configured as a positive trigger or AD4 (0~30V) analog<br>input or OUTPUT5, with a maximum operating voltage of<br>45VDC and a maximum output current of 0.3A.                                                                                                    |
| 16 | White & Blue       | <br>IN7/OUT6/AD5 | Digital Input 7, default high trigger. It can also be<br>configured as a positive trigger or AD5 (0~30V) analog<br>input or OUTPUT6, with a maximum operating voltage of<br>45VDC and a maximum output current of 0.3A.                                                                                                    |
| 17 | White &<br>Purple  | <br>IN8/OUT7/AD6 | Digital Input 8, default high trigger. It can also be<br>configured as a positive trigger or AD6 (0~30V) analog<br>input or OUTPUT7, with a maximum operating voltage of<br>45VDC and a maximum output current of 0.3A.                                                                                                    |
| 18 | Green              | 1-WIRE           | Used for connecting temperature sensors, iButton, and other 1-Wire accessories;                                                                                                    |
| 19 | Purple             | <br>RS485_A      | RS485-A interface, supports a maximum of 20 Mbps                                                                                                    |
| 20 | Purple &<br>White  | <br>RS485_B      | RS485-B interface, supports a maximum of 20 Mbps                                                                                                    |
| 21 | Orange &<br>Yellow | <br>CAN_H2       | CAN Bus high input, ISO11898 protocol, maximum 5 Mbps                                                                                                    |
| 22 | Orange &<br>Green  | <br>CAN_L2       | CAN Bus low input, ISO11898 protocol, maximum 5 Mbps                                                                                                    |
| 23 | Pink & Orange      | 12V_OUT          | 12VDC output, maximum 1A current output                                                                                                    |

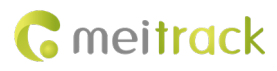

| 24 Black GND Ground wire, external accessory ground wire; |
|-----------------------------------------------------------|
|-----------------------------------------------------------|

# **6** Interface Definition

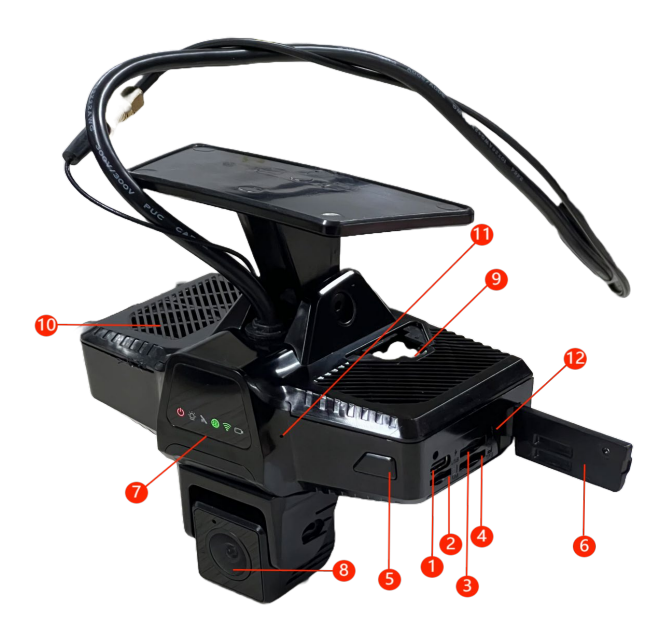

(The illustration is a temporary representation and will be updated later)

| Serial Number | Name                  | Description                                                                  |
|---------------|-----------------------|------------------------------------------------------------------------------|
| 1             | Type-C Port           | Can be connected to a computer using a Type-C data cable                     |
| 2             | SIM Card Slot         | Supports Nano SIM*1                                                          |
| 3             | TF Card Slot-1        | Standard TF Card Slot, maximum capacity supports 1T                          |
| 4             | TF Card Slot-2        | Standard TF Card Slot, maximum capacity supports 1T                          |
| 5             | WIFI Button           | Temporarily turn On/Off the device's WIFI hotspot                            |
| G             | Interface Cover Plate | Integrated cover plate on the device body, can be secured with screws,       |
| 0             |                       | providing protection and dust resistance                                     |
| 7             | LED Indicator Light   | Device Status LED Indicator                                                  |
| 8             | DMS Camera            | 1080P DMS Camera Ntsc                                                        |
|               | Audio and Video       | Can connect audio and video conversion cables to expand 2 video inputs and 1 |
| 9             | Interface             | video output - AV_IN*2, AV_OUT*1 (the illustration shows the old version     |
|               |                       | structure; the latest version machine interfaces have been changed)          |
| 10            | Speaker               |                                                                              |
| 11            | MIC                   |                                                                              |

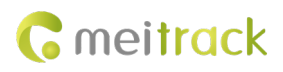

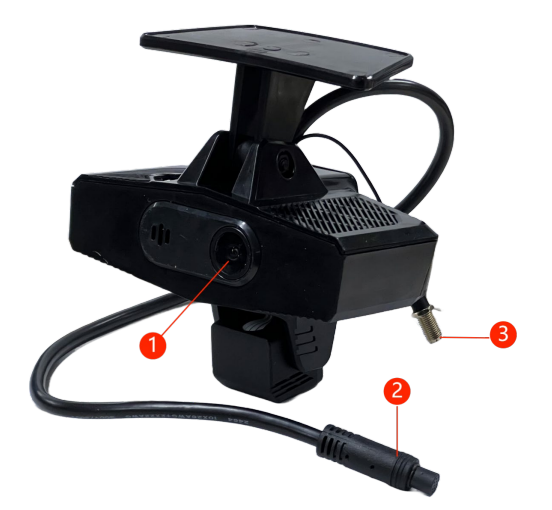

(The illustration is a temporary representation and will be updated later)

| Serial | Name              | Description                                                                  |
|--------|-------------------|------------------------------------------------------------------------------|
| Number |                   |                                                                              |
| 1      | ADAS Camera       | 2K Resolution ADAS Camera Pal                                                |
| 2      | Main Cable        | 12PIN Interface, can connect to a converter integrating 12/24PIN I/O harness |
| 2      | GPS               | SMA Male Connector connects to CDS antonna                                   |
| 3      | Antenna Interface | SMA Male Connector, connects to GPS antenna                                  |

# 7 Installation

# 7.1 SIM Card & TF Card Installation;

Remove the screws from the device cover and open the side interface cover:

1) SIM Installation - Insert the Nano-SIM as shown in the left (1) of the figure below - with the metal chip facing up and the notch facing the interface direction, insert it into the card slot until it clicks, then release your hand;

2) TF Card Installation - In the right (1) TF card slot of the figure below, the TF card must be inserted with the gold finger facing down, and the side card slot on the right side; In the image, the TF Card Slot 2 on the right (2) requires the gold finger of the TF Card to face upwards, with the side card slot on the left; Align the card with the slot and insert it; after hearing a 'click' sound, release the card, and it will not pop out.

After installation, please cover the lid back and secure it with screws. (The image is a temporary illustration and will be replaced

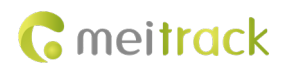

#### later.)

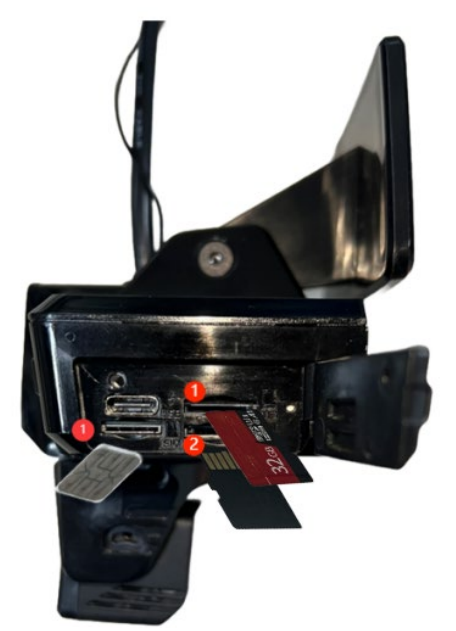

### 7.2 Main unit installation;

It is recommended to install the MD300 in the area around the rearview mirror on the upper right side of the steering wheel, as shown in the deep blue area, ensuring that the driver's face is within the 30° angle area on one side of the DMS Camera. To ensure safe driving and maximize the accuracy of AI algorithms, the selection of the device installation location must be based on the following principles:

- Do not obstruct the driver's line of sight.
- Do not interfere with the driver's driving.
- The device should be kept level and not tilted.

• The driver's face should ideally be centered in the view of the inward-facing camera (preview available in the 'MT Manager+' APP).

• The center point of the front-facing camera's view should align as closely as possible with the horizon (preview available in the 'MT Manager+' APP).

• After installation, please strictly follow the AI calibration operation instructions to calibrate the AI-enabled camera (preview and calibration available in the 'MT Manager+' APP).

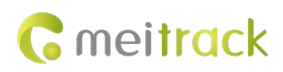

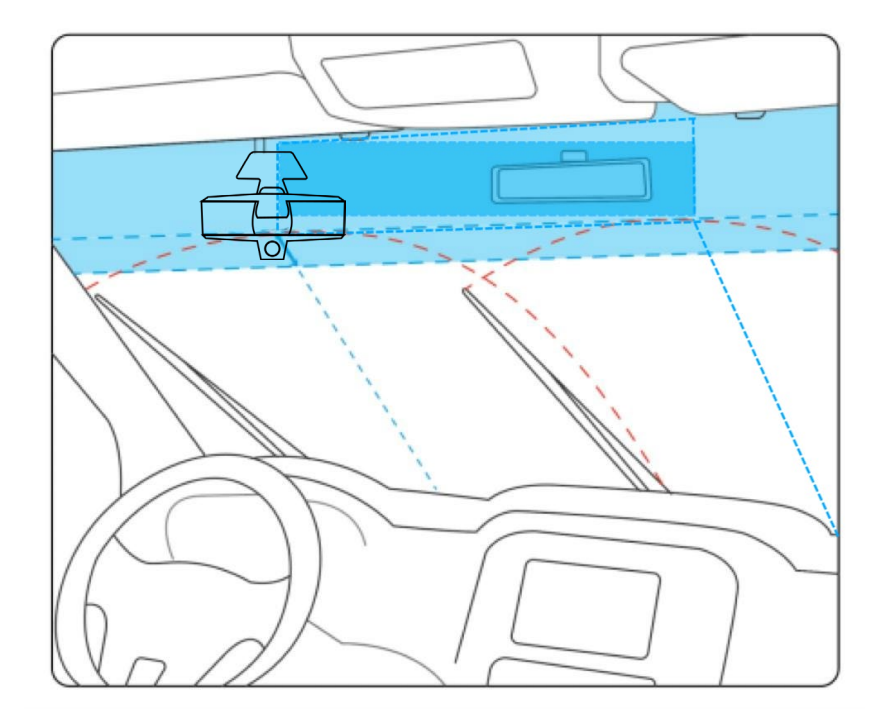

# 7.3 Power and ACC connection;

Please connect the ACC wire and power wire to the corresponding original vehicle fuse socket.

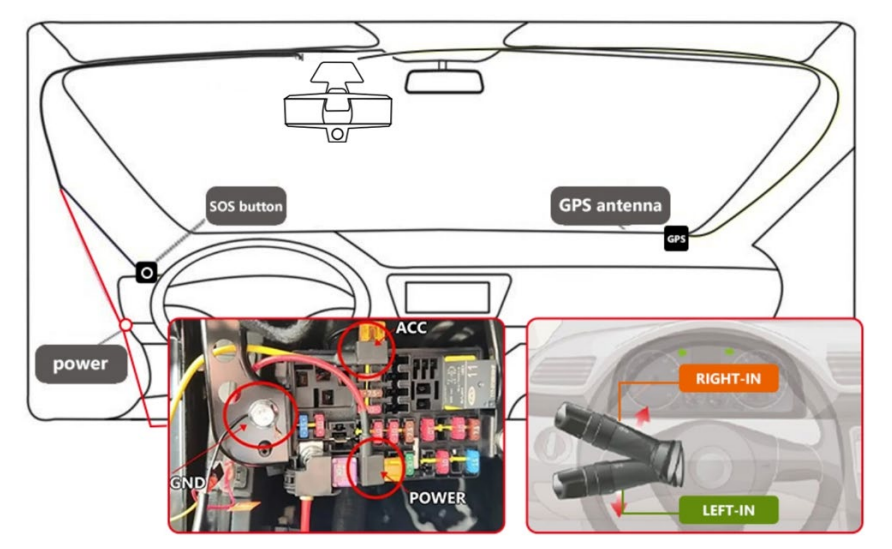

Note:

1. If you do not know which fuse socket corresponds to ACC or constant power, please use a multimeter or test pen to measure, as follows:

- a. With the vehicle turned off and power disconnected, if the test pen light is on, this socket is a constant power socket;
- b. Start the vehicle, then use the test pen again; if the previously unlit socket is now lit, this socket is ACC.

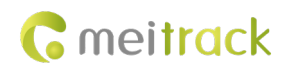

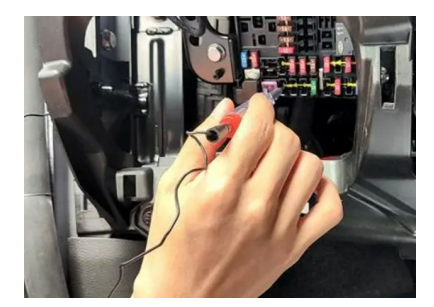

2. If you do not know which fuse socket corresponds to the turn signal, please use a multimeter or test pen to measure, as follows:

a. Start the vehicle, turn on/off the left or right turn signal, and use the test pen to check the fuse socket. If the socket you check lights up or goes out in sync with the turn signal being turned on/off, this socket is the left/right turn signal switch check socket.

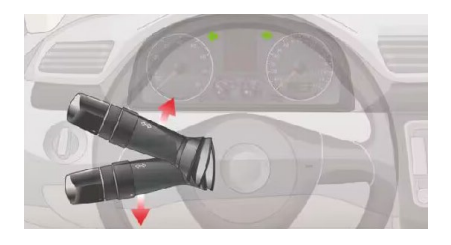

b. If the left and right turn signal detection wires are not connected, please turn off the left and right road deviation alarm function; otherwise, it will default to triggering the left and right road deviation alarm events.

### 7.4 Other wiring

To be supplemented

# 8 Parameter configuration

### 8.1 APP parameter configuration

#### (1) Download the APP

Search for 'MT Manager+' in the Google Play Store or App Store, download and install it.

# MT Manager+

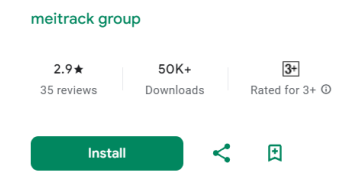

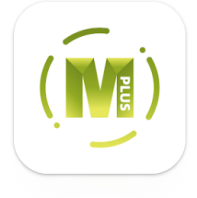

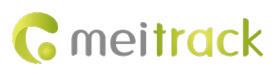

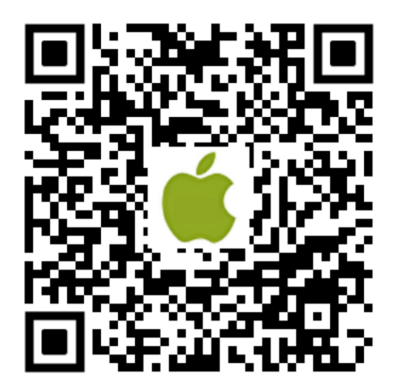

https://apps.apple.com/cn/app/mt-mana ger/id1640858688

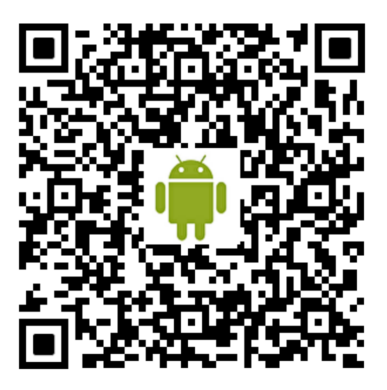

https://play.google.com/store/apps/details?id= com.meitrack.mm.all

#### (2) Connect the device

For the first connection to configure the APP, press the button to the right of the LED indicator to turn on the device's WIFI hotspot. After connecting to the device's WIFI, use the APP to connect to the device.

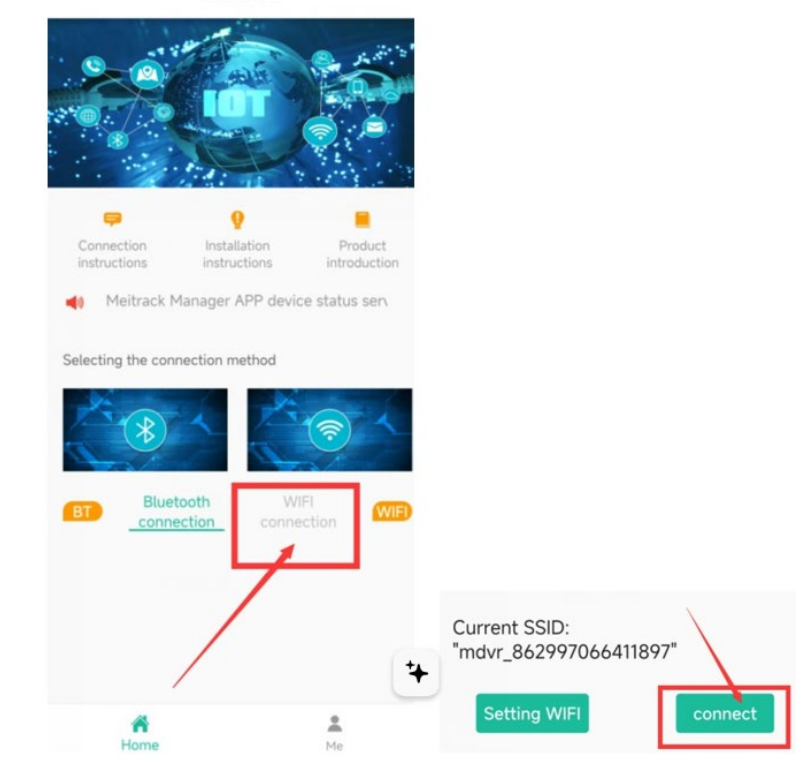

Meitrack

(3) Log in to the management account

Once the APP successfully connects to the device, click on 'Parameter Configuration' in the navigation bar below, and enter the account-password: 'admin', '0000' to access the parameter configuration page.

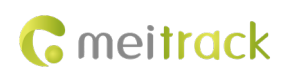

| ÷                   | Preview mod  | le ≡              | ←      | <₽My set             | tings |                       | ÷                          | My settings              | 3                  |
|---------------------|--------------|-------------------|--------|----------------------|-------|-----------------------|----------------------------|--------------------------|--------------------|
| Sim 🎗 🖫             | <b>!</b>     | <b>∔</b> 24.0v/0% |        |                      |       |                       | <u>/</u>                   | ₽                        |                    |
|                     |              |                   |        |                      |       |                       | Status                     | Platform                 | Network            |
|                     |              |                   |        |                      |       |                       | Recording                  | AI                       | Camera             |
|                     |              |                   |        | Log in sys           | tem   |                       | <u>کے</u><br>Alarm         | © <sup>®</sup><br>System | Storage            |
|                     |              |                   |        | Please input Usernar | me    |                       |                            | Cycloni                  | eterage            |
|                     |              |                   |        | Please enter passwo  | rd :  | ***                   | Peripheral<br>Other manage | nent                     |                    |
|                     | $\mathbf{O}$ |                   |        | Confirr              | n     |                       | -> (i)<br>Other            | ¢ <br>¢ ¢                |                    |
|                     |              |                   |        | Easy Set             | up    |                       | other                      | Analogoetap              |                    |
|                     |              |                   |        |                      |       |                       |                            |                          |                    |
|                     |              |                   |        |                      |       |                       |                            |                          |                    |
|                     |              |                   |        |                      |       |                       |                            |                          |                    |
| <b>O</b><br>Preview | Recording Ai | Parameter         | Previe | w Recording          | Ai    | <b>O</b><br>Parameter | Preview                    | Recording Ai             | <b>O</b> Parameter |

#### (4) Configure platform parameters

Click in sequence — Register Configuration — Set GPRS1 connection method to TCP — Enter IP/Domain 1: 67.203.15.7, enter Port 1: 50005 - Click 'Settings' at the bottom of the page

| ÷                    | My settings  |                   | ÷                           | ≪My s                  | ettings      |                       |
|----------------------|--------------|-------------------|-----------------------------|------------------------|--------------|-----------------------|
|                      |              | æ                 | Platfo                      | orm                    |              |                       |
| Status               | Platform     | Wetwork           | Register con                | GPRS 1                 | TCP          |                       |
| 222                  |              | 0                 | figuration                  | IP/Domain 1            | 67.203.15.7  |                       |
| L®<br>Recording      | AI           | Camera            | Common pro<br>tocol setting | Port 1                 | 50005        |                       |
|                      | ල්           | B                 | FOTA configu                | Backup<br>IP/Domain    |              |                       |
| Alarm                | System       | Storage           | ration                      | Backup Port            |              |                       |
| Peripheral           |              |                   | Tracking setti<br>ngs       | GPRS<br>Timezone(mins) | 0            |                       |
| Other manager        | nent         | _                 | s tracking                  | GPRS 2                 | GPRS Closure |                       |
| $\langle  ightarrow$ | şţţ          |                   |                             | IP/Domain 2            |              |                       |
| Other                | AnalogSetup  |                   | mation                      | Port 2                 |              |                       |
|                      |              |                   |                             | 3<br>Se                | tting        | sh                    |
| <b>O</b><br>Preview  | Recording Ai | <b>P</b> arameter | Preview                     | Recording              | Ai           | <b>O</b><br>Parameter |

(5) Configure WIFI parameters

Click in sequence — Network Settings — WIFI Settings — Nearby WIFI List — Refresh — Select and click on the WIFI from the list — Enter the WIFI password above 'My WIFI' — Click Add — Click 'Settings' at the bottom of the page

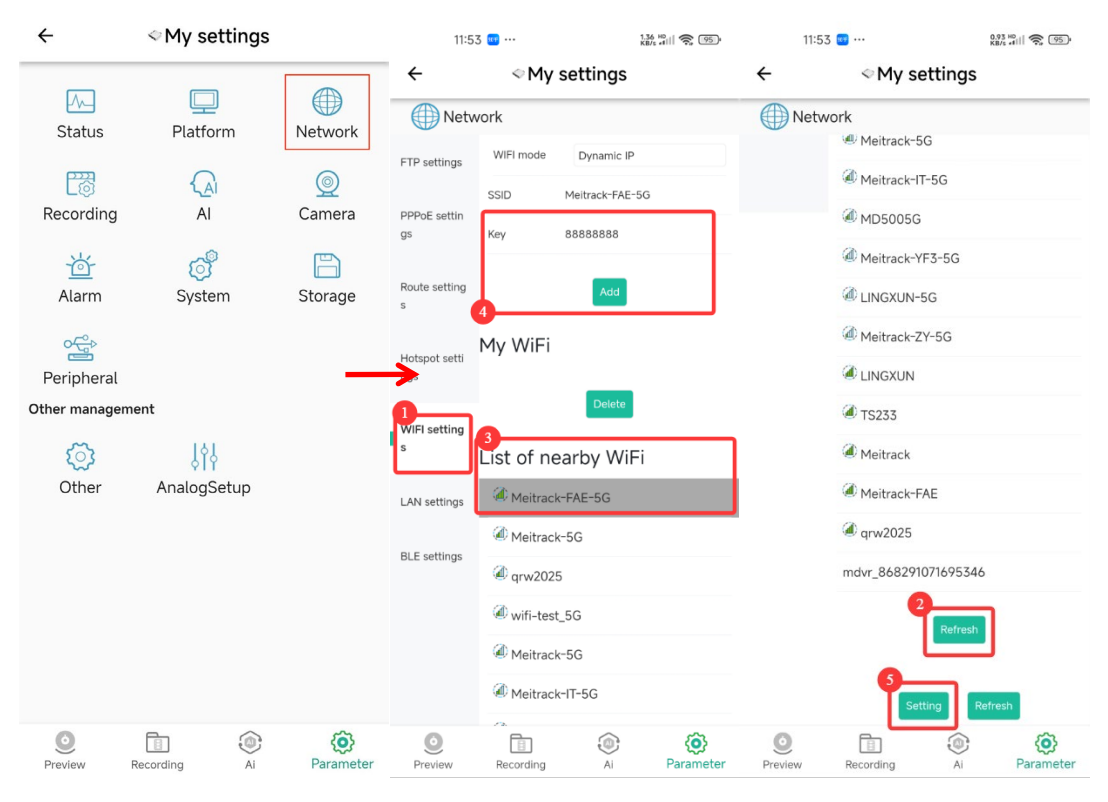

#### (6) Connection status check

Return to 'Preview', click the status list in the upper left corner to check the device status

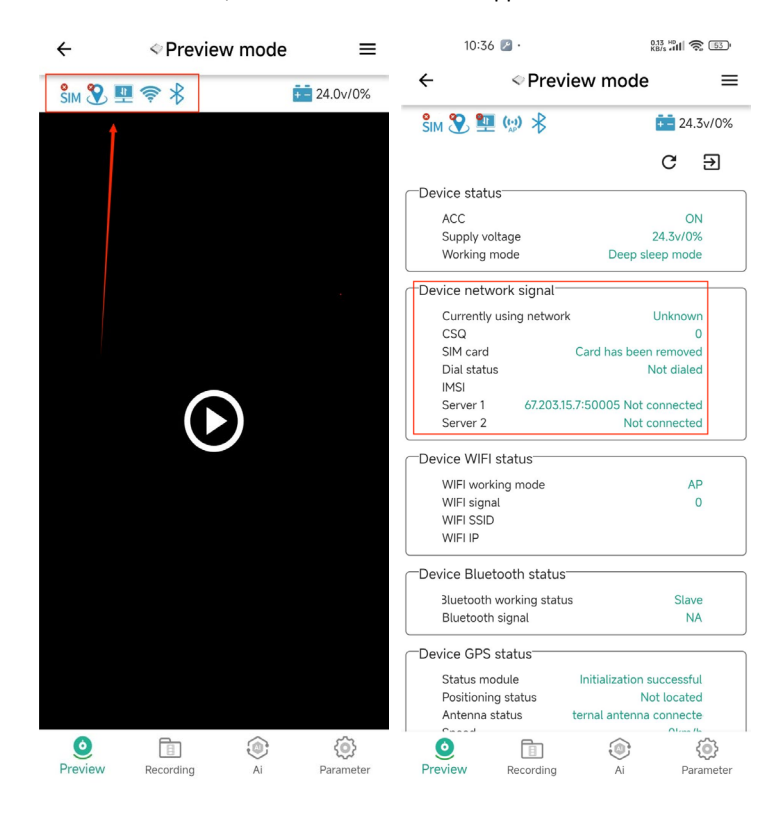

### 8.2 MM parameter configuration

#### (1) Basic page

**111** N.4.

Use a C to A data cable to connect the device to the PC, ensure no other software is occupying the serial port, open Meitrack Manager, and MM will automatically recognize and read the device information, entering the basic settings page.

The following functions can be achieved on the basic settings page:

- 1 View basic device information such as IMEI number, FW version, etc.
- (2) Check the status of various device modules, such as GSM and WIFI signal strength, as well as server connection.
- ③ Navigate to other functional pages via the navigation bar.

| Basic     | Version                   | MD300-H110V092.003       | BETA01       | IMEI      | 868291071695577 | SN             | 66045120002   | P          | ower       |          | 0%              |
|-----------|---------------------------|--------------------------|--------------|-----------|-----------------|----------------|---------------|------------|------------|----------|-----------------|
| racking   | Hw version                | H110                     |              | Model     | MD300           | Net type       | WIFI          |            |            |          |                 |
| PoFence   | 2 Device status<br>Status |                          |              |           |                 |                |               |            |            |          |                 |
|           | ACC status:               | ON                       | Bat Voltage: | 1470mv    | Ext Voltage:    | 12250mv        | Flash Status: | Normal     |            |          |                 |
| Event     | GSM<br>Net type:          | 4G                       | GSM CSQ:     | 0         | SIM card:       | Installed      | Dial status:  | No dialing |            | IMSI:    | 460041057611786 |
| eripheral | Server 1:                 | meiligao.org:50005       |              | Connected | Server 2:       | 1              |               | Disconnect |            |          |                 |
| Maintain  | GPS<br>Status:            | Normal                   | Antenna:     | Installed | Location:       | Unlocated      | Speed:        | 0km/h      | Satellit   | te num:  | 0               |
|           | Latitude:                 | 22.509338                | Longitude:   | 114.05368 | 5               |                |               |            |            |          |                 |
| re press  | WIFI<br>Status:           | Normal                   | Work mode:   | Station   | RSSI:           | 100            | SSID:         | Meitrack   |            | IP:      | 192.168.3.68    |
| Other     | Bluetooth                 |                          |              |           |                 |                | G Sensor      |            |            |          |                 |
| letwork   | Status:                   | Abnormal                 | Work mode:   | Slave     | Signal:         | 80             | X:            | -37mg      | Y: -33mg   | Z:       | -1008mg         |
| Video     | Quick Setting             |                          |              |           |                 |                |               |            |            |          | Check           |
|           | Number of                 | f satellites when GPS in | ivalid       |           |                 |                |               |            |            |          |                 |
| AI        |                           |                          |              |           |                 |                |               |            |            |          |                 |
|           | Ontion                    | COM Tool                 | Ungrade      |           |                 | unchroniza Dar | amatere Fa    | ctony      | Load Setti | nae Fron | Sava Sattin     |

#### (2) Connection Settings

When using the Meitrack MDVR platform, the GPRS connection mode must be set to TCP mode, and the main server IP should be set to the US MDVR server. The port will be configured automatically at this time, and when setting a custom IP, the GPRS time zone can also be adjusted as needed.

On the right side of the main server, the secondary server can be configured, requiring the user to input the IP and port manually.

Below, you can set the internet dial-up - APN, username, and password.

Finally, do not forget to click 'Set' to save the settings.

# **C** meitrack

#### MEITRACK\_MD300\_User Guide

| Meitrack Manager 6.0.6.6                                                                                                    | ð × |
|----------------------------------------------------------------------------------------------------|-----|
| Basic         GPRS Tracking           Para Setting                                                                                                    | ^   |
| Event     PPPOE Settings       APN     Check Network Information       User Name     Perpheral       Password     Password                                                   |     |
| Maintain                                                                                                    |     |
| Common protocol setting     Registration information       Server setting     Province ID       IP/Domain name     Province ID       Port     Manufacturer ID   Device model |     |
| Video     GPRS     Gose     Device ID     B66291071695577     License plate color       Other     License plate     Set                                                      |     |
| AI SMS Tracking                                                                                                    | v   |

(3) Network Settings

Set up the connection to WIFI on the network settings page.

- 1 Find the WIFI list settings and click refresh to search for nearby WIFI
- (2) Click to select WIFI from the WIFI list
- (3) Enter the password and click add
- (4) Finally, click 'Set' to save the settings

| Meitrack Manager 6.0.6.6       |                   |                             |                                                                                                    | — ć                                          |
|--------------------------------|-------------------|-----------------------------|----------------------------------------------------------------------------------------------------|----------------------------------------------|
| Basic                          | Enable Hot        | mdvr_868291071695577        |                                                                                                    |                                              |
| Tracking                       | Key               | 88888888                    |                                                                                                    |                                              |
| GeoFence                       |                   |                             |                                                                                                    | Set                                          |
| Event                          | WiFi List Setting | gs<br>Ito V                 | 2 Vearby W/Fi List                                                                                     |                                              |
| Peripheral                     | SSID 3 Me         | Add                         | Meitrack-FAE<br>Meitrack-IT<br>Meitrack-YF                                                             |                                              |
| Maintain «                     | My WiFi           | Meitrack-YanFa2<br>Meitrack | ZZDY3     ChinaNet-V5Dr     wifi-test     CINGXUN                                                      |                                              |
| Network                        |                   |                             | Meitrack-ZY     ChinaNet-UfKk     Meitrack_Meeting2                                                    |                                              |
| Tire press                     |                   |                             | <pre>     MD500     Meitrack_Meeting3     // Xx85/x88/x9b/xe6/x96/xb0/xe4/xb8?□???8     grw2025 </pre> |                                              |
| Video                          |                   |                             | ₹ mb// 969201071605246                                                                                 | <b>9</b>                                     |
| Other                          | Route Settings    | Delete                      | Refresh                                                                                                | Set                                          |
| AI                             | Route Mode        | Wi-Fi ~                     |                                                                                                    | Set                                          |
|                                | Option            | COM Tool Upgrade            | Synchronize Parameters                                                                                 | Factory Load Settings From File Save Setting |
| Getting the nearby WiFi list S | uccessful!        |                             |                                                                                                    | ID Library Version:2025                      |

(4) Status Check

After completing the above operations, return to the basic settings page and click the 'Check' button to view the status of each module of the current device. If it shows 'Connected', it indicates a successful connection to the platform, and you can proceed to add the device on the platform. For specific steps on adding devices, refer to the platform setup instructions.

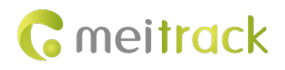

#### MEITRACK\_MD300\_User Guide

| Rasic    | Device base     | info                      |              |           |                 |           |                |            |                |                 |
|----------|-----------------|---------------------------|--------------|-----------|-----------------|-----------|----------------|------------|----------------|-----------------|
| DUSIC    | Version         | MD300-H110V092.003        | BETA01       | IMEI      | 868291071695577 | SN        | 66045120002    | Power      |                | 0%              |
| acking   | Hw version      | H110                      |              | Model     | MD300           | Net type  | WIFI           |            |                |                 |
|          | Device statu    | S                         |              |           |                 |           |                |            |                |                 |
| oFence   | Status          |                           | Pat Valtage  | 1470.000  | Ext Voltago     | 12160     | Flack Status   | Normal     |                |                 |
|          | ACC Status      | S. ON                     | bac voicage. | 1470111   | EXC VOILage.    | 12100111  | FidSIT Status. | Normal     |                |                 |
| went     | GSM<br>Net type | : 4G                      | GSM CSO:     | 0         | SIM card:       | Installed | Dial status:   | No dialing | IMSI:          | 460041057611786 |
| rinheral | Server 1        | : meiligao.org:50005      | ) I          | Connected | Server 2:       | :         |                | Disconnect |                |                 |
|          | GPS             |                           |              |           |                 |           |                |            |                |                 |
| aintain  | « Status        | : Normal                  | Antenna:     | Installed | Location:       | Unlocated | Speed:         | 0km/h      | Satellite num: | 0               |
|          | Latitude        | : 22.509338               | Longitude:   | 114.05368 | 5               |           |                |            |                |                 |
| twork    | WIFI            |                           |              |           |                 |           |                |            |                |                 |
|          | Status          | : Normal                  | Work mode:   | Station   | RSSI:           | 86        | SSID:          | Meitrack   | IP:            | 192.168.3.68    |
| e press  | Bluetooth       |                           |              |           |                 |           | G Sensor       |            |                |                 |
| lidaa    | Status          | : Abnormal                | Work mode:   | Slave     | Signal:         | 80        | X:             | 988mg Y:   | 4mg Z:         | 154mg           |
| ideo     |                 |                           |              |           |                 |           |                |            |                | Check           |
| ther     | Quick Settin    | g                         |              |           |                 |           |                |            |                |                 |
|          | Number (        | of satellites when GPS in | nvalid       |           |                 |           |                |            |                |                 |
| AI       |                 |                           |              |           |                 |           |                |            |                |                 |
|          |                 |                           |              | -         | _               |           |                |            |                |                 |

# 9 AI Calibration

The AI calibration function requires the 'MT Manager +' APP. Please refer to the APP configuration section for installation and connection methods.

 $({\bf 1})~{\rm AI}~{\rm Calibration}~{\rm Page}~{\rm and}~{\rm Functions}$ 

After successfully connecting the device, enter the main page - click 'AI' in the navigation bar below to access the AI calibration settings interface.

- The multifunction button in the upper right corner can navigate to different AI recognition calibration function pages.
- The upper left corner displays the video stream currently being played.
- The name of the current AI function is displayed below the function key in the upper right corner.
- Below the video stream is the AI calibration function settings section.

| ÷       | Preview   | mode | • ≡              |
|---------|-----------|------|------------------|
| Sim 🎗   |           |      | 24.0v/0%         |
|         |           |      |                  |
|         |           |      |                  |
|         |           |      |                  |
|         |           |      |                  |
|         |           |      |                  |
|         |           |      |                  |
|         | 6         |      |                  |
|         |           | )    |                  |
|         |           |      |                  |
|         |           |      |                  |
|         |           |      |                  |
|         |           |      |                  |
|         |           |      |                  |
|         |           |      |                  |
| 0       | Ē.        |      | 6                |
| Preview | Recording | AI   | رتي<br>Parameter |

#### (2) DMS Calibration

In the AI function page, click the multifunction button in the upper right corner—select DMS—adjust the camera to center the driver in the frame as much as possible, and ensure the driver is looking in the driving direction—click 'Start'—calibration is automatically completed when the portrait frame remains green for 4 seconds—after completion, please secure the DMS camera to prevent angle displacement.

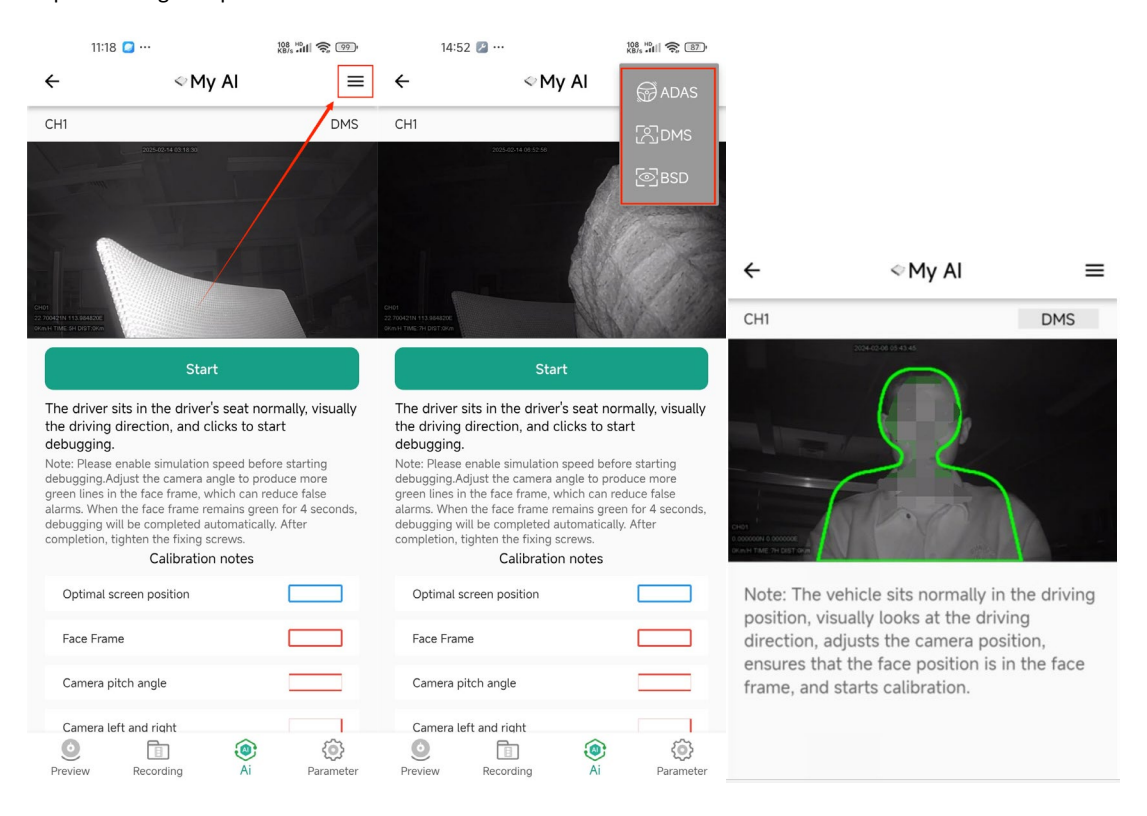

#### (3) ADAS Calibration

In the AI function page, click the function key in the upper right corner—select ADA—manually adjust the positions of the yellow and red lines in the image, placing the red line at the road's horizontal position and the vertical orange line at the end of the road—click the calibration button—start the vehicle and drive for 2-3 minutes, the device will automatically complete the calibration, and then you can attempt to trigger DMS/ADAS events.

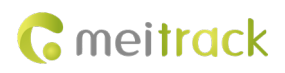

| ÷            | < My                         | AI                |                | =   |                                                          |       |        |                          |     |              |
|--------------|------------------------------|-------------------|----------------|-----|----------------------------------------------------------|-------|--------|--------------------------|-----|--------------|
| CH2          |                              |                   | ADAS           |     |                                                          |       |        |                          |     |              |
| e-Li         | R.                           |                   |                |     | ÷                                                        | ¢М    | y Al   | =                        |     |              |
|              | 7                            |                   | -              |     | CH2                                                      |       |        | ADAS                     |     |              |
| tart cali    | brati                        |                   | re             |     |                                                          |       |        |                          |     |              |
| horizon:(—)  | :                            | 299               |                |     |                                                          |       | -      |                          |     |              |
| /ehicle cen  | ter line:( <mark> </mark> ): | -50               |                |     |                                                          |       | /      | -                        |     |              |
| Camera hei   | ght(cm):                     | 200               |                |     | Les<br>Sacroires & Bossace<br>Angle TAME, The Exist Dock |       |        |                          |     |              |
| Camera to a  | axis(cm):                    | 200               |                |     |                                                          |       |        |                          |     |              |
| /ehicle wid  | th(cm):                      | 200               |                |     |                                                          | ~     | /      |                          |     |              |
| Camera to I  | bumper(cm):                  | 200               |                |     | SETAD                                                    |       | B Cali | bration                  |     |              |
| Camera to l  | eft wheel(cm)                | 100               |                |     | Veh <b>cleicenter li</b>                                 |       | -0     |                          |     |              |
| O<br>Preview | Recording                    | (a)<br>Ai         | (i)<br>Paramet | ter | Camera height(c                                          | m):   | 20     | 00                       |     |              |
| ADAS and DM  | IS configuration —<br>tion   |                   |                |     |                                                          |       |        |                          |     |              |
| Horizon (pi  | xel)                         |                   | 3              | 60  | Height of camera from                                    | n 150 | -      | Vehicle width (cm)       | 200 | <b>÷</b>     |
| Distance be  | etween the cent              | er line of the ve | hicle 0        |     | Camera distance from                                     | 100   | -      | Camera distance from the | 150 | ÷            |
| Horizontal ( | distance of Camer            | a from the left f | front 1        | 00  | ironcaxie (cm)                                           |       | ليف    | none of the vehicle (CM) |     | <u>, 111</u> |

Refer to the image below to configure the vehicle dimensions:

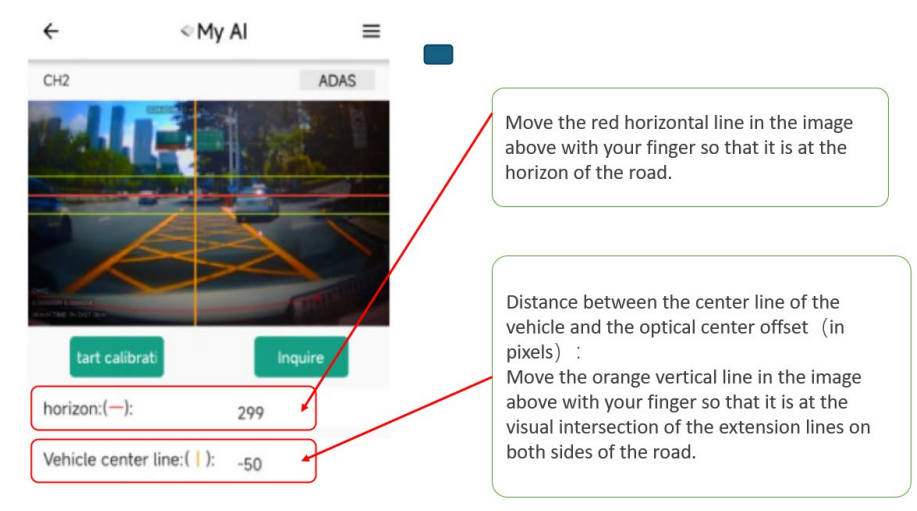

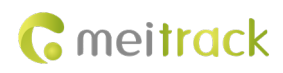

# **10 Platform Settings**

# 10.1 Add Device to Platform

(1) Enter your username and password to log in to the platform. If you are using it for the first time, please consult relevant personnel in the company to obtain an account - (mdvr.trackingmate.com)

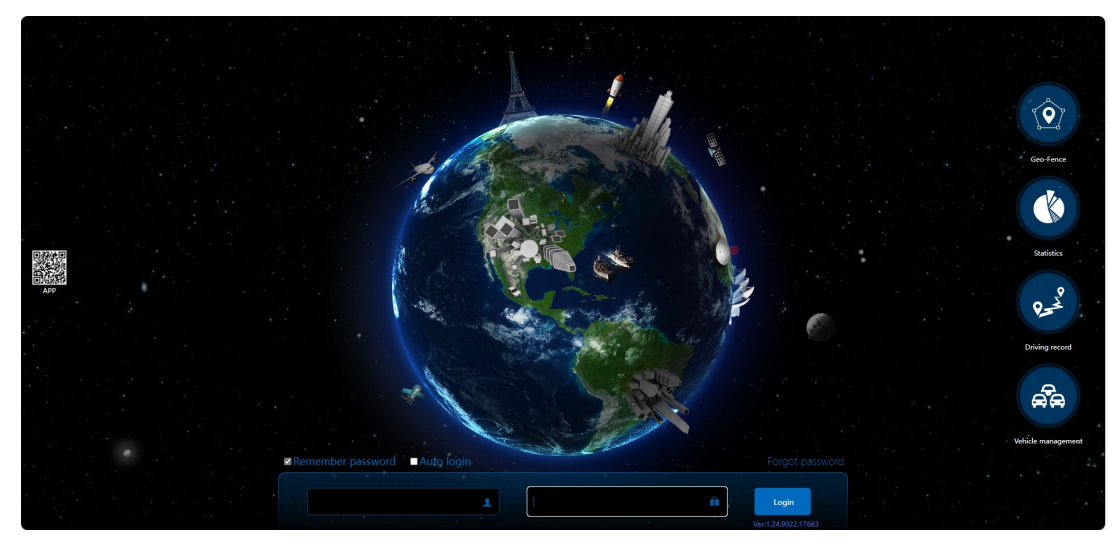

(2) After entering the main page, click in sequence - Management Center - Device Management - Username (right-click) - Add New Device

| A an a thread t                                                                                                 | Г              |              |                         |                  |             | Total: 20   Online: 3   Offline | e: 17   Disconnected: 1 | 4   Parking: <u>19</u> | idle speed: 0   Ali | arm: <u>11</u> 菡   User: Rogerswong |
|----------------------------------------------------------------------------------------------------|----------------|--------------|-------------------------|------------------|-------------|---------------------------------|-------------------------|------------------------|---------------------|-------------------------------------|
| C meitrack                                                                                                    | 🞽 Reports      | 💼 Management | 🌏 Searching             | System settings  | 🖒 Logout    |                                 |                         |                        |                     |                                     |
| + Map Google Here                                                                                               | Longdo Sea M   | Mapbox       | Il Screen Distance tool | Search tracker   |             |                                 | Enter                   | racker/user name       | e Q, Online         | ilter 👻 🕄 😨                         |
|                                                                                                    | Management     | Accourt      | t/Tracker Managemen     | ıt               |             |                                 | ●⊗∎ ↓                   | ↓ Video                | Status              | Tracker name 🕆                      |
|                                                                                                    | Use Norma      | Hit Enter    | tracker/user name to b  | Q Template       |             |                                 | • @                     | ) 👘 🖬 🕻                | <b>&gt;</b>         | MD101-3189                          |
| m mm                                                                                                    |                | <u> </u>     | Users                   |                  |             |                                 | • 🥥                     | ) 🕑 🛄 🖸                | >                   | MD101-8149-BD                       |
| TH S                                                                                                    |                |              | Rogerswong(Rogers       | wong)            | sub account |                                 |                         | )                      | 2                   | MD101-测试-7066                       |
| I and for the                                                                                                   | Account &      | Paramete     | MD101-3189              | Add new          | tracker     |                                 | <b>•</b> 🥝              | ) 🕑 🔳 🖬                | 2                   | MD300-5577                          |
| m Aval S                                                                                                    |                | Jettings     | 😭 MD101-8149-BD         | -3CH 🧏 Add exist | ing account |                                 | <b>•</b> 🧃              | )e 🗉                   | >                   | MD600 1434                          |
|                                                                                                    | 0              | •            | 🔒 MD101-测试-706          | Add exist        | ing tracker |                                 |                         | )                      | 2                   | MD600-3269                          |
| 缅甸                                                                                                    |                | Cined fragme | MD300-5577              | Send mes         | ssage       |                                 |                         | )                      | 2                   | MD600-5259                          |
|                                                                                                    | place settings | stop place   | MD600 1434              | 🎇 Search su      | ubuser      |                                 | • @                     |                        | >                   | MD600-8619400                       |
| 内比都・                                                                                                    |                |              | MD600-3269              | Search tr        | acker       |                                 | • @                     | 2                      |                     | P88L-866344051                      |
| The second second second second second second second second second second second second second second second se |                |              | MD600-5259              | S Transfer o     | credit      |                                 | • (e                    |                        |                     | T399E 1074                          |
|                                                                                                    | Alarm contact  | Driver info  | MD600-8619400           | 1016001 TE       |             |                                 | • (e                    |                        |                     | T399L-8108                          |
|                                                                                                    |                |              | T200E 1074              | 1010991-15       |             |                                 | . @                     | 1                      |                     | T399L-9856                          |
| 👘 i 👘 🖏                                                                                                    |                |              | T399L-8108              |                  |             |                                 | • (e                    |                        |                     | T622 7764                           |
|                                                                                                    | -0<br>-0       |              | T399L-9856              |                  |             |                                 | • (e                    |                        |                     | T622E-5000                          |
| Tracker name GPS                                                                                                | Online upgrade |              | T622 7764               |                  |             |                                 | • @                     | 2                      |                     | T633L IPC 7510                      |
|                                                                                                    |                |              |                         | ·                |             |                                 |                         |                        |                     | T633L-3331                          |
|                                                                                                    |                |              |                         |                  |             |                                 | <b>•</b> (e             |                        |                     | T633L-8208                          |
|                                                                                                    |                |              |                         |                  |             |                                 |                         | )                      |                     | T633L-8775                          |
| https://mdvr.trackingmate.com/n                                                                                 | nain.aspx#     |              |                         |                  |             |                                 |                         |                        |                     | T633L-G0 9144                       |

(3) In the device addition window, enter the device IMEI - device password - device name - SIM card number in sequence, select the device model, set the device expiration date, and finally click submit to complete the device addition.

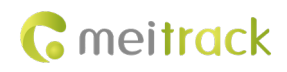

| Add new tracker   |                 | • 8 |
|-------------------|-----------------|-----|
| IMEI:             | 868291071695577 |     |
| Tracker password: | ••••            |     |
| Tracker name:     | MD300-5577      |     |
| SIM number:       | 0000            |     |
| Model:            | MD300           | ~   |
| Expiry date:      | 2025-02-12      |     |
| Icon list         | $\mathbf{v}$    | Î   |
|                   |                 | -   |
|                   |                 |     |
|                   | Submit          | _ / |
|                   | Subint          |     |

Settings Content:

Device IMEI: one-to-one, usually written on a label on the device body, can also be obtained by connecting to MM

Device password, device name, and SIM card number: user custom

Device Model: Usually written on the body label; if the label is damaged, it can also be obtained by connecting to MM.

Expiration Date: The usage period of the device on the platform. Note that this setting will consume the account's annual quota, so please set it according to actual usage needs.

### **10.2 Platform Parameter Settings**

(1) On the main page, click Management Center - Comprehensive Parameter Settings - Check the target device on the left side of the parameter settings window.

| Concil         | rack                           | Total: 22   Online: 3   Offline: 17   Disconnected: 13   Parking: 19   Idl     | speed: 0   Alarm: 11 🛎   User: Rogerswon |
|----------------|--------------------------------|--------------------------------------------------------------------------------|------------------------------------------|
| Gillen         | TUCK                           | 📔 Reports 📑 Management 📀 Searching 🔅 System settings 🕛 Logout                  |                                          |
| + Map G        | oogle Here                     | Longer Sea Mapbox Full Screen Distance tool Search tracker                     | Q, Online filter 👻 🕄 🛙                   |
| - Management   |                                | Parameter settings(Tracker needs to be online and wait synchronize parameters) | Cacker name 🕇                            |
| Use Normal     | Hidden                         | 0                                                                              | ID101-3189                               |
|                | -                              | Enter tracker/user name to be queried(err Q                                    | ID101-8149-BD                            |
| · •            |                                | Tracker Transmit proces                                                        | ID101-测试-7066                            |
| Account &      | Parameter                      | 🖬 MD300 (1)                                                                    | ID300-5577                               |
| Tracker        | settings                       | MD300.5577                                                                     | ID600 1434                               |
|                | •                              | MD600 (4)                                                                      | ID600-3269                               |
|                | <b>2</b>                       | MD6001434                                                                      | D600-5259                                |
| Frequent stop  | Bind frequent<br>stop place to | MD600-3269                                                                     | D600-8619400                             |
|                | device                         | MD600-5259                                                                     | 88L-866344051                            |
|                | _                              | ■ P88L (1)                                                                     | 399F 1074                                |
|                |                                | P881-86634405101                                                               | 3001-8108                                |
| Alarm contact  | Driver into                    |                                                                                | 2001 0956                                |
|                |                                |                                                                                | 555L-5630                                |
| 5              |                                | T399L-8108                                                                     | 022 7704                                 |
| Online upgrade |                                | T399L9856                                                                      | 522E-5000                                |
|                |                                | ■ T622 (1)                                                                     | 633L IPC 7510                            |
|                |                                | T622.7764                                                                      | 633L-3331                                |
|                |                                | ■ T6226_F9 (1)                                                                 | 633L-8208                                |
|                |                                | ■ T622E-5000                                                                   | 633L-8775                                |
| 🔣 🌾 Page       | 0 Total                        |                                                                                | T633L-G0 9144                            |

(2) In the device parameter settings interface, you can read, view, and configure the settings parameters.

Reading and Viewing Parameters: When viewed for the first time, the settings parameters will be blank. Clicking the 'Read' button located below section (2) of the corresponding settings can read the parameters of that specific setting individually. You can also click the 'Read Parameters from Terminal' button located above section (1) on the settings page to obtain all the settings parameters.

Configuration settings parameters: After modifying the settings parameters for certain functions, click the 'Write' button at the bottom of the function page ((2)) to complete the configuration of this part of the settings parameters. If you have modified a large number of settings parameters, you can also click 'Write parameters to terminal' ((1)) to configure all parameters to the device at once.

In addition, check the process status at (③), such as whether reading was successful, whether writing was successful, etc. After initially reading and checking the settings, if you want to check again after a long interval, you can click 'Refresh' or 'Read parameters from terminal' (①) to obtain the latest settings parameters.

| Parameter settings(Tracker needs to be online an | nd wait synchronize para | neters)      |            |                    |                      |               |                 |                |
|--------------------------------------------------|--------------------------|--------------|------------|--------------------|----------------------|---------------|-----------------|----------------|
| 0                                                | MD300-5577               |              |            |                    |                      |               |                 |                |
| Enter tracker/user name be queried(en Q          |                          | 107-24       |            |                    |                      |               |                 |                |
| Tracker Transmit proces                          | Read parameters          | write parame | Refres     |                    |                      |               |                 |                |
| ■ MD300 (1)                                      | 🔾 Track Main p           | aram Adv     | param Sens | or param Face Info | rmation Dynamic data | Tire Pressure | e Tire alarm D  | isk informatio |
| MD300-5577                                       | GPRS tracking            |              |            |                    |                      |               |                 |                |
| ■ MD600 (3)                                      | Timing mode:             | 0            | ~          | Connection mode:   | TCP -                | IMEI:         | 868291071695577 | Conn 🗻         |
| MD600-861940072                                  | Track by interval:       | 10           | *1Seconds  | IP address:        | 67.203.15.7          | Tracker Name: |                 | IP ad          |
| MD600 1434                                       | Interval (ACC off):      | 60           | *1Seconds  | Port number:       | 50005                |               |                 | Port           |
| MD600-3269                                       |                          |              |            | Standby IP         |                      |               |                 | - 11           |
| ■ MD999 (1)                                      |                          |              |            | otanaby in .       |                      |               |                 |                |
| MD600-5259                                       | •                        |              |            | Port number:       |                      |               |                 | -              |
| ■ P88L (1)                                       |                          |              |            | 2                  |                      |               |                 | •              |
| P88L-86634405101                                 |                          |              |            | Read               | Write                |               |                 |                |
| ■ T399E (1)                                      | Wireless Dial            |              |            |                    |                      |               |                 |                |
| T399E 1074                                       | APN name:                |              |            |                    |                      |               |                 |                |
| ■ T399L (2)                                      | ADM year pamer           |              |            |                    |                      |               |                 |                |
| T399L-8108                                       | APN user hame.           |              |            |                    |                      |               |                 |                |
| T399L-9856                                       | APN password:            |              |            |                    |                      |               |                 |                |
| ■ T622 (1)                                       |                          |              |            |                    |                      |               |                 |                |
| ■ T622 7764                                      | Read                     |              | Write      |                    |                      |               |                 | -              |
| ■ T622G_F9 (1)                                   |                          |              |            |                    |                      |               |                 |                |

# 10.3 Real-time playback and playback

#### **10.4 Real-time playback**

Click the real-time video view button in the device list on the right side of the platform page to open the video monitoring window.

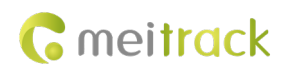

#### MEITRACK\_MD300\_User Guide

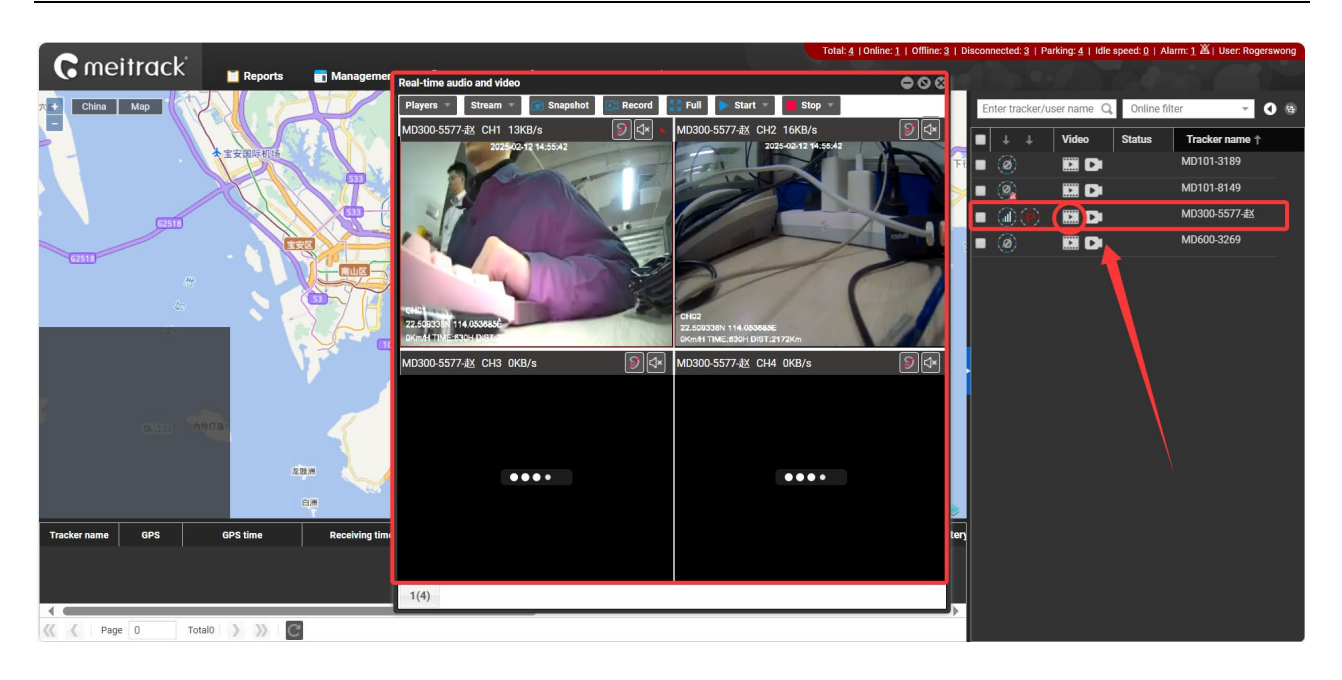

# 10.5 Video playback

1) In the device list on the right side, click the video playback button of the device to enter the video playback interface.

|          | 视频  | 状态 | 终端名↑          |
|----------|-----|----|---------------|
| ۲        |     |    | MD101-3189    |
| <u>@</u> |     |    | MD101-4717-盐田 |
| <u>@</u> |     |    | MD101-8149    |
| (A)      |     | -  | MD300-5577-赵  |
| <u>@</u> | GD  |    | MD300-8696-N1 |
| ۲        | D D |    | MD600-3269    |

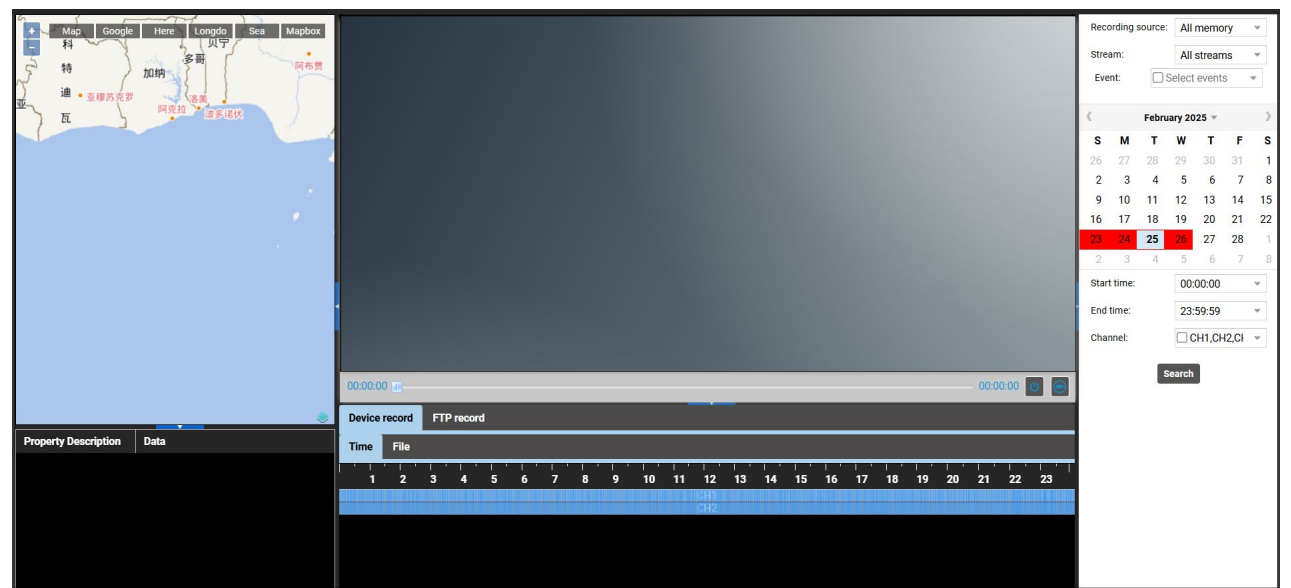

2) On the right side is the video file retrieval navigation, where you can search and filter video files. The filter conditions that can be added include: ① video file storage location, ② bitrate, ③ related alarm events, ④ date and time, and ⑤ video channel.

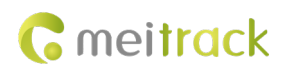

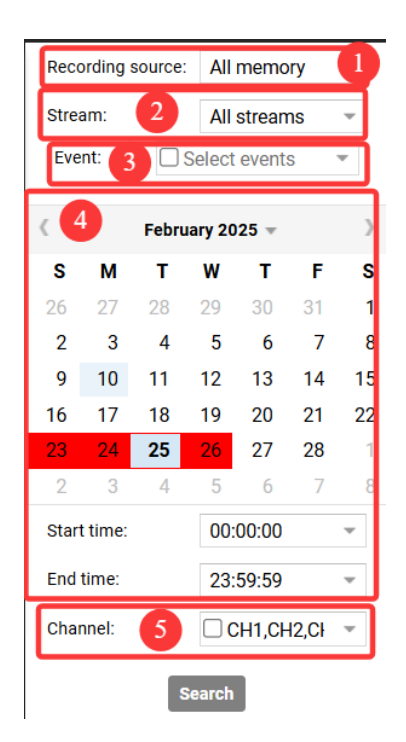

3) In the video playback window, the lower part features the video playback progress bar. To the left of the progress bar is the time of the currently playing video frame, and to the right is the total duration of the video. Additionally, there are (1) a video pause function key and (2) a fast forward function key.

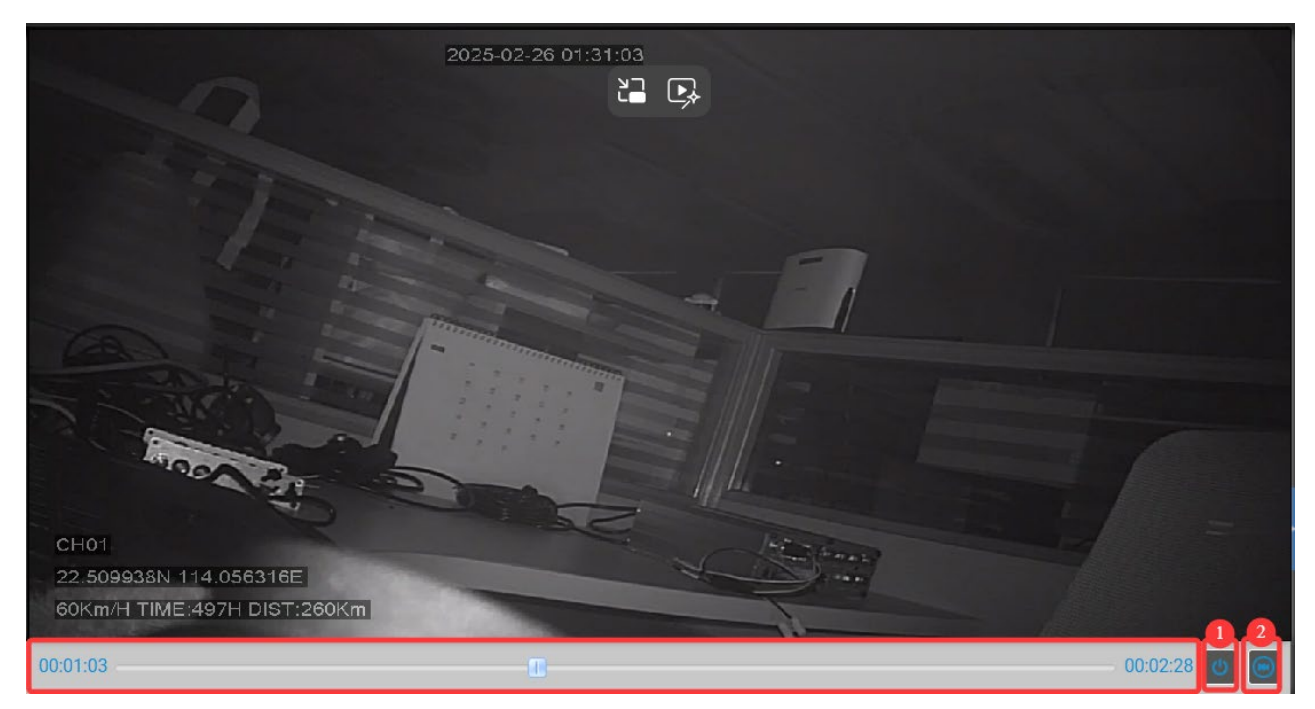

4) In the quick retrieval bar for video files, you can ① select to view files stored on the device or FTP storage, and in ② choose to display video files in timeline or file format. By clicking on the blue video channel below the timeline, you can directly play the video frame from that time.

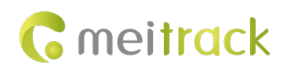

| Device | record | FT        | P record | d 1 |   |   |   |   |                 |    |            |    |    |          |          |          |          |          |    |    |    |    |
|--------|--------|-----------|----------|-----|---|---|---|---|-----------------|----|------------|----|----|----------|----------|----------|----------|----------|----|----|----|----|
| Time   | File   | 2         |          |     | 2 |   |   |   |                 |    |            |    |    |          |          |          |          |          |    |    |    |    |
| 1      | 2      | ''''<br>3 | 4        | 5   | 6 | 7 | 8 | 9 | 10 <sup>'</sup> | 11 | 12         | 13 | 14 | 15<br>15 | 16<br>16 | 17<br>17 | 18<br>18 | 19<br>19 | 20 | 21 | 22 | 23 |
|        |        |           |          |     |   |   |   |   |                 |    | CH1<br>CH2 |    |    |          |          |          |          |          |    |    |    |    |
|        |        |           |          |     |   |   |   |   |                 |    |            |    |    |          |          |          |          |          |    |    |    |    |
|        |        |           |          |     |   |   |   |   |                 |    |            |    |    |          |          |          |          |          |    |    |    |    |

5) The file display page allows for video file playback, uploading files to the FTP server, and deleting files.

| Time | File    |                            |             |       |                         |          |              |           |      |       |           |                  |    |
|------|---------|----------------------------|-------------|-------|-------------------------|----------|--------------|-----------|------|-------|-----------|------------------|----|
| Numb | Channel | Time                       | Time period | Alarm | Audio and video resourd | Stream   | Storage type | File size | Play | uploa | d cancel  | Upload progres   |    |
| 1    | CH1     | 25-02-25 00:00:01-00:01:40 | 00:01:39    |       | Audio and video         | Major st | Active mem   | 21.713MB  | ۲    | ۲     | ×         |                  |    |
| 2    |         |                            | 00:00:10    |       |                         | Major st |              | 2.247MB   | ۲    | ۲     | ×         |                  |    |
| 3    |         |                            |             |       |                         |          |              |           | ۲    | ۲     | ×         |                  | 11 |
| 4    |         |                            |             |       |                         |          |              | 8.838MB   | ۲    | ۲     | ×         |                  | 11 |
| 5    |         |                            |             |       |                         |          |              |           |      | ۲     | ×         |                  | 11 |
| 6    |         | 25-02-25 00:06:51-00:09:00 |             |       | Audio and video         | Major st |              | 28.222MB  | ۲    | ۲     | ×         |                  | 11 |
| 7    |         |                            |             |       |                         |          |              |           | ۲    | ۲     | ×         |                  | 11 |
| 8    | CH1     | 25-02-25 00:11:40-00:11:51 | 00:00:11    |       | Audio and video         | Major st |              | 2.379MB   | ۲    | ۲     | ×         |                  |    |
| 9    | CH1     | 25-02-25 00:11:51-00:15:00 | 00:03:09    |       | Audio and video         | Major st | Active mem   | 41.336MB  | ۲    | ۲     | ×         |                  | T  |
| ~    | Page    | 1 of 186 💙 📎 C             |             |       |                         |          |              |           |      |       | Displayin | g 1 - 10 of 1854 |    |

6) The left window displays the location information of the recorded video, while the bottom records some status parameters of the device during video recording.

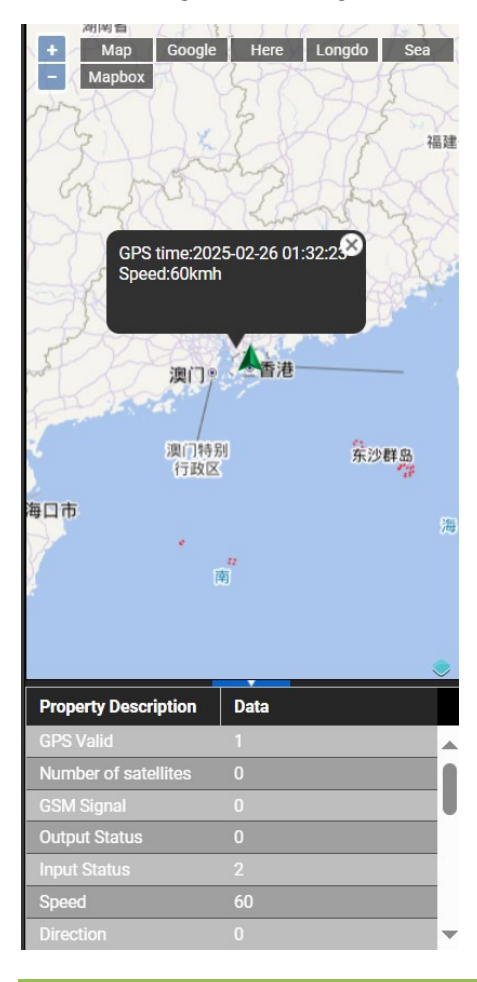

# 10.6 Trigger AI alarm information

### 10.7 Introduction to AI alarm function

This device uses video analysis-based machine vision technology to automatically identify road risks and unsafe driving behaviors of the driver. Any detected event will trigger a sound alarm to alert the driver in real-time, and these events will also be synchronized to the platform.

**Note:** The AI function must be calibrated and configured according to the installation operation instructions; otherwise, the accuracy of the AI function may be affected.

| Al Type | Alarm Type                   | English Prompt Sound            |
|---------|------------------------------|---------------------------------|
| ADAS    | Left Lane Departure Warning  | Watch out lane departure        |
|         | Right Lane Departure Warning | Watch out lane departure        |
|         | Front Collision Warning      | Watch out for the front vehicle |
|         | Pedestrian Collision Warning | Watch out for pedesitrians      |
|         | Too Close Distance Warning   | Keep a safe distance            |
| DMS     | Smoking                      | No smoking                      |
|         | Calling                      | No phone call                   |
|         | Distraction Warning          | Please face forward             |
|         | Fatigue                      | Attention, drowsiness detected  |
|         | Yawning                      | Please stay awake               |
|         | Driver Out of Position       | Please return to the seat       |
|         | Seat Belt Not Fastened       | Please fasten your seat belt    |
|         | Infrared Blocked Lens        | Do not block the DMS IR         |
|         | DMS Camera Covered           | Do not block the DMS lens       |

### **10.8 AI Alarm and Trigger Conditions**

Trigger Conditions and Sensitivity

|                      | Trigger            | Sensitivity             |                    |                    |
|----------------------|--------------------|-------------------------|--------------------|--------------------|
| Alarm Type           | Speed<br>(Default) | High                    | Medium             | Low                |
| Left lane departure  | >50                | Sensitivity: 0.3        | Sensitivity: -0.3  | Sensitivity: -0.7  |
| Right lane departure | >50                | Sensitivity: 0.3        | Sensitivity: -0.3  | Sensitivity: -0.7  |
| Forward Collision    | >20                | TTC = 4.6c              | TTC = 2.6c         | TTC - 2.7c         |
| Warning              | / 50               | 110 - 4.05              | 110 - 5.05         | 110 - 2.75         |
| Pedestrian Collision | >20                | TTD - 2.0c              | TTD = 2.5c         | TTD - 2.0c         |
| Warning              | / 50               | 110 - 5.05              | 110 - 2.55         | 110 - 2.05         |
| Distance Detection   | >30                | TTD = 2.0s              | TTD = 1.6s         | TTD = 1.2s         |
| Smoking              | >10                | Alarm Duration: 2s      | Alarm Duration: 3s | Alarm Duration: 4s |
| Calling              | >10                | Alarm Duration: 2s      | Alarm Duration: 3s | Alarm Duration: 4s |
| Distraction Warning  | >10                | Alarm Duration: 2s      | Alarm Duration: 3s | Alarm Duration: 4s |
| Drowsiness           | >10                | Alarm Duration: 2s      | Alarm Duration: 3s | Alarm Duration: 4s |
| Yawning              | >10                | Alarm trigger duration: | Alarm Duration: 2s | Alarm Duration: 3s |

Copyright © 2025 Meitrack Group All rights reserved.

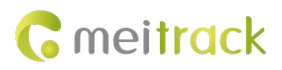

|                         |            | 1.5s                    |                         |                              |
|-------------------------|------------|-------------------------|-------------------------|------------------------------|
| Driver Absence          | <b>\10</b> | Alarm Duration, 20      | Alarm trigger duration: | Alorm trigger duration, 9c   |
| Detected                | /10        | Aldrin Duration: 25     | 5s                      | Alarm trigger duration: 85   |
| Soat Polt Not Factored  | <b>\10</b> | Alarm Duration: 20      | Alarm trigger duration: | Alarm trigger duration: 9c   |
| Seat Beit Not Fastelleu | /10        | Alanni Duration. 25     | 5s                      | Alarm trigger duration. 85   |
| IR block                | >10        | Alarm Duration: 2s      | Alarm Duration: 4s      | Alarm trigger duration: 6s   |
| DMC Comore Covered      | > 10       | Alarm trigger duration: | Alarm trigger duration: | Alexan trianen duratien. 15a |
| Divis Camera Covered    | /10        | 5s                      | 10s                     | Alarm trigger duration: 155  |

## **10.9 ADAS Function**

#### 10.9.1 Left Lane Departure Alarm

Real-time identification of lane departure behavior during driving. If there is unintentional lane departure behavior, the driver will be reminded to ensure driving safety.

Note: The left and right turn signal wires must be connected in the vehicle, and the turn signal must be activated before turning; otherwise, turning may trigger a false lane departure alarm.

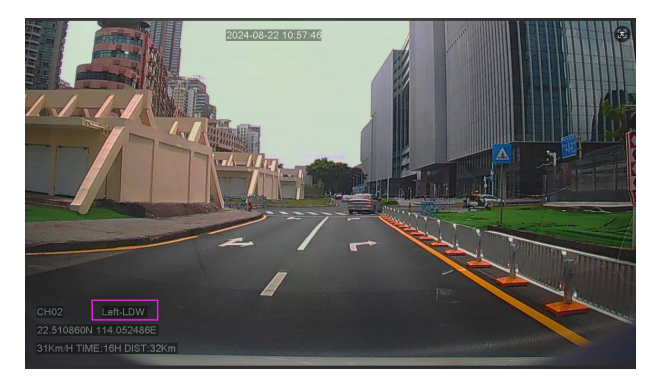

#### **10.9.2 Lane Departure Warning**

Real-time identification of lane departure behavior during driving. If there is unintentional lane departure behavior, the driver will be reminded to ensure driving safety.

Note: The left and right turn signal wires must be connected in the vehicle, and the turn signal must be activated before turning; otherwise, turning may trigger a false lane departure alarm.

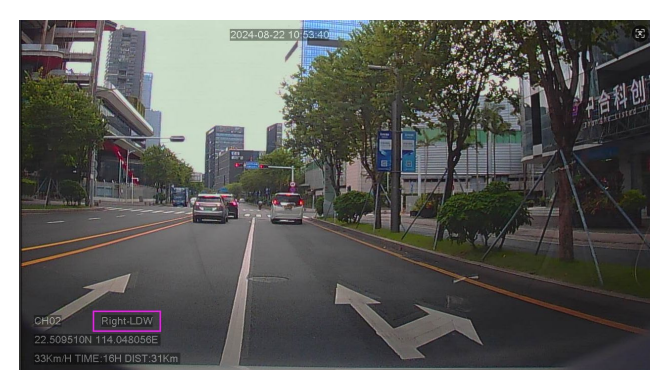

### **10.9.3 Front Collision Warning**

Real-time identification of the relative speed between this vehicle and the vehicle in front during driving, alerting the driver when a collision is likely to occur, ensuring sufficient emergency braking time.

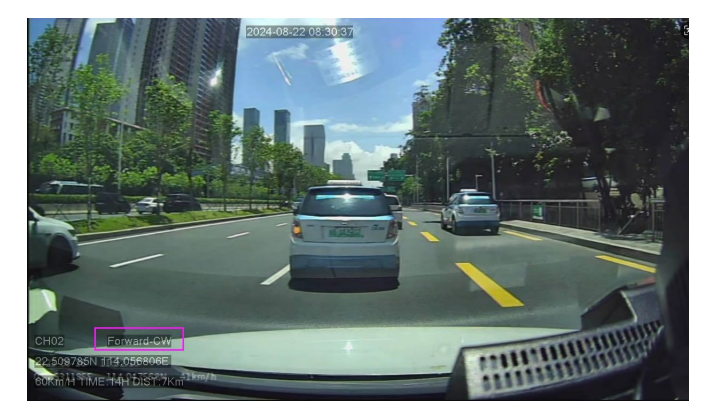

#### **10.9.4 Pedestrian Collision Warning**

During driving, real-time identification of pedestrians, bicycles, and motorcycles in front of the vehicle, alerting the driver if there is a potential collision risk, ensuring sufficient emergency braking time.

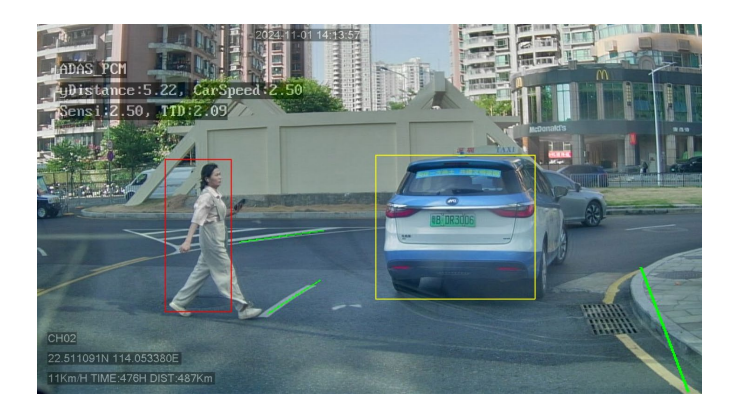

#### **10.9.5 Distance Detection**

When the vehicle is moving at low speed, identifying the relative speed between this vehicle and the vehicle in front. When there is a potential collision risk, alerting the driver to maintain a safe distance.

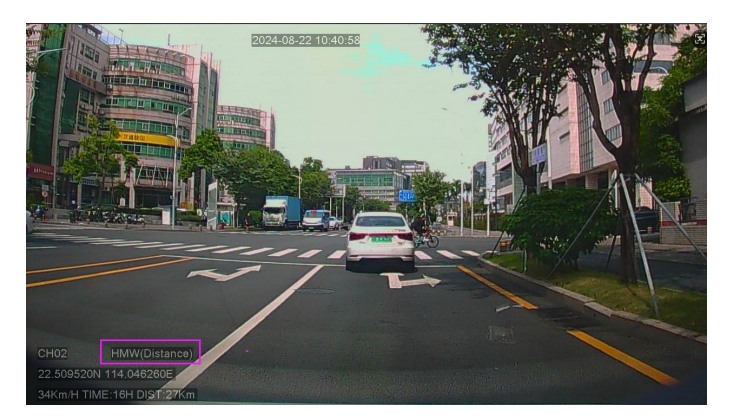

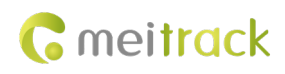

### **10.10 DMS Function**

#### 10.10.1 Smoking

Identifies the driver's smoking behavior during driving and issues a warning to ensure driving safety.

Note: Smoking alarms may frequently result in false positives. When the driver makes movements similar to smoking, such as resting their chin on their hand or eating and drinking, false alarms may occur. You can collect false alarm videos and provide them to us to optimize the AI algorithm.

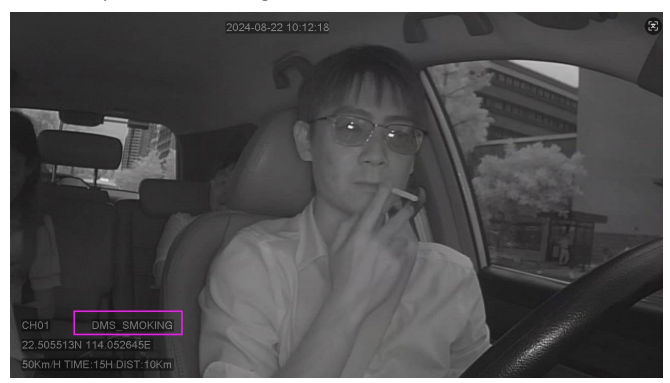

#### 10.10.2 Calling

Identifies the driver's mobile phone call behavior while driving and issues a warning to ensure driving safety.

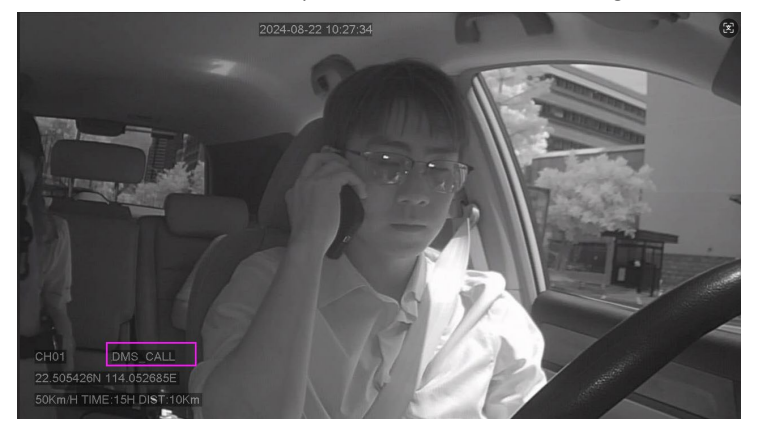

#### 10.10.3 Distraction Warning

Identifies the driver's behavior of not looking at the road ahead while driving (such as looking around or bending down to find something) and issues an alarm to ensure driving safety.

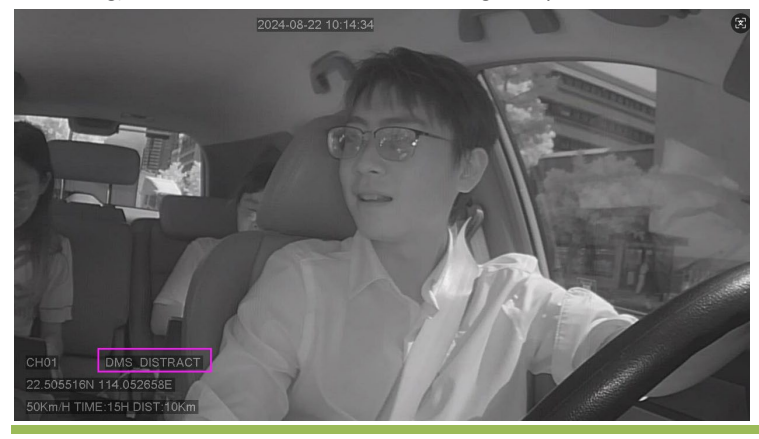

Copyright © 2025 Meitrack Group All rights reserved.

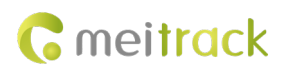

### 10.10.4 Fatigue Driving Alarm (Close Eyes)

Identifies the driver's fatigue status (close eyes) and issues a warning to ensure driving safety.

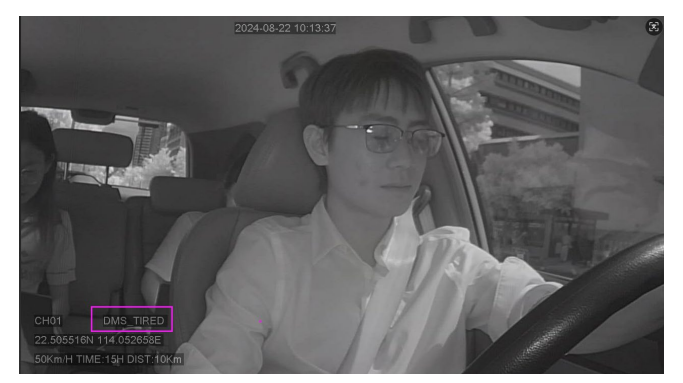

#### 10.10.5 Yawning

Identifies the driver's fatigue status (yawning) and issues a warning to ensure driving safety.

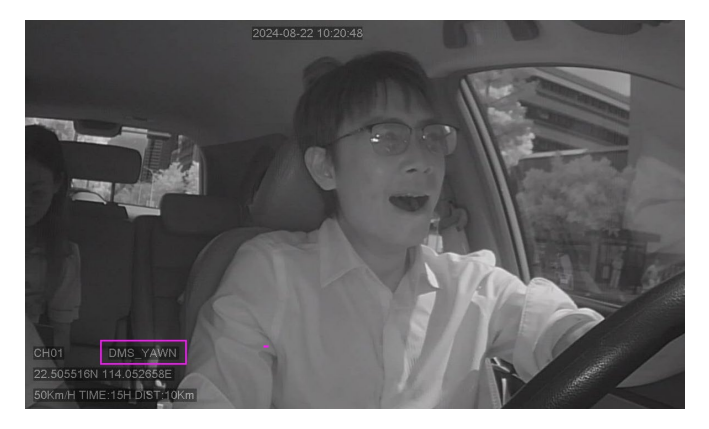

#### 10.10.6 Driver Absence Detected

Detects that the driver may be leaving and issues a voice reminder.

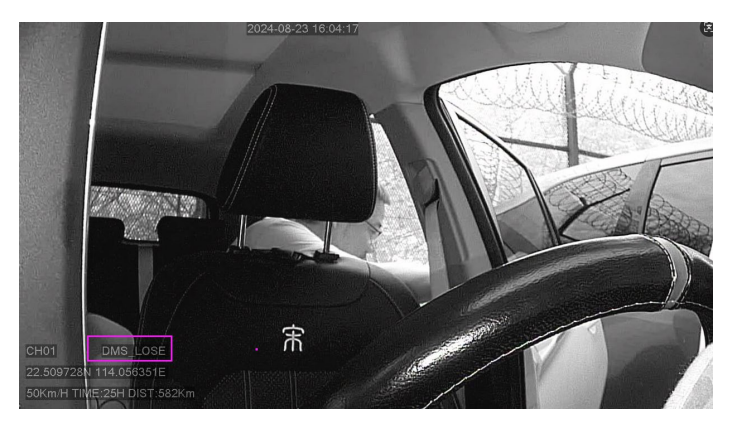

#### 10.10.7 Seat Belt Detection

The device identifies the seat belt status and issues a warning to the driver when driving without wearing a seat belt to ensure driving safety.

MEITRACK\_MD300\_User Guide

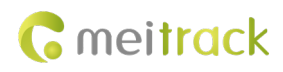

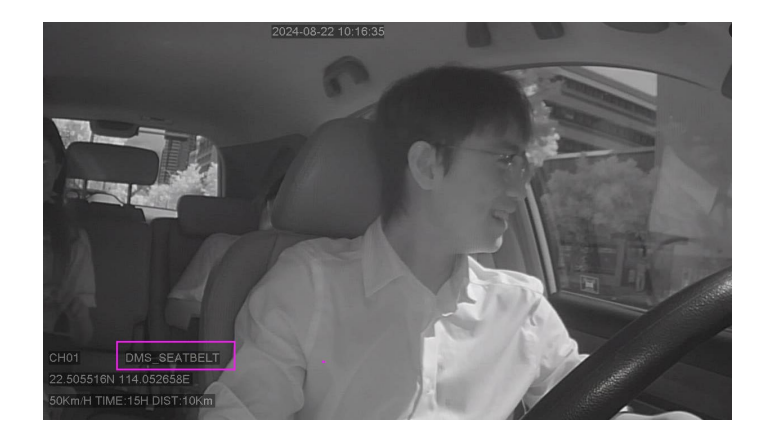

### 10.10.8 IR block

The device detects that the driver is wearing sunglasses, which prevents the detection of the driver's closed eyes.

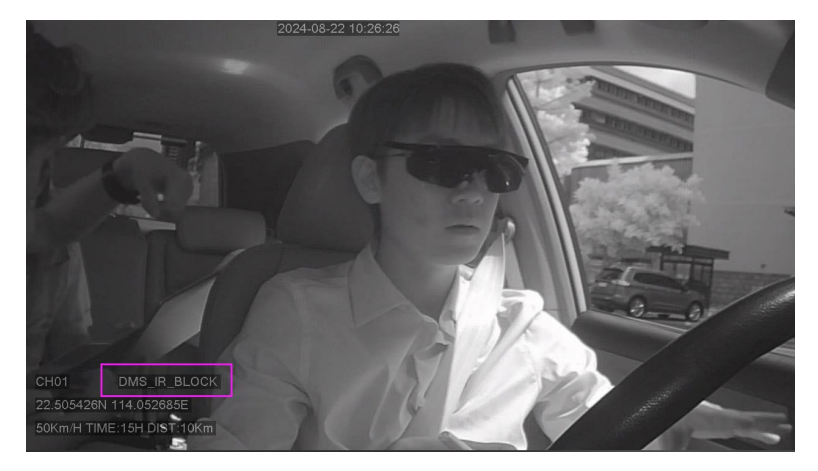

### 10.10.9 Covered

The device has detected that the DMS camera is covered and will issue a voice warning to the driver.

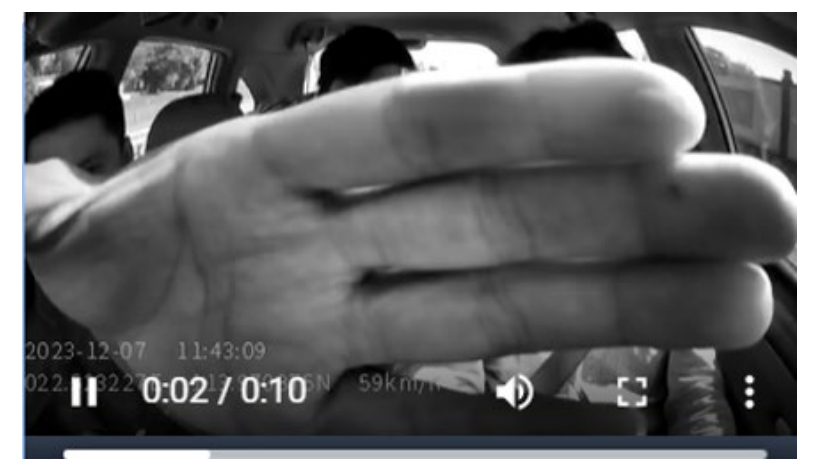

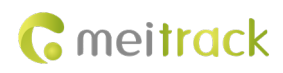

# 11 MTplayer

# 11.1 MTplayer Installation

Go to https://www.meitrack.com/cd-for-md500s/, download MTplayer setup.exe, and the installation password is meitrack.iot. After successful installation, a shortcut for MTplayer will be generated on the desktop.

| 🐼 铱氟计划:利用66 🙋                                | 鉛附通信原理与案<br>····  |        |      |              |          |
|----------------------------------------------|-------------------|--------|------|--------------|----------|
| Protocol                                     |                   |        |      |              |          |
| Meitrack SMS Protocol                        | V3.0              | 1MB    | PDF  | 2022-7-18    | Download |
|                                              |                   |        |      |              |          |
|                                              |                   |        |      |              |          |
| Alded Software                               |                   |        |      |              |          |
| Item                                         | Version           | Size   | Туре | Last Updated | Download |
| Meitrack Manager (New<br>Version)            | V6.0.3.5          | 207MB  | RAR  | 2022-11-28   | Download |
| Meitrack Manager User<br>Guide (New Version) | V1.1              | 1MB    | PDF  | 2022-1-20    | Download |
| MTRecord                                     | V2.3              | 149MB  | RAR  | 2022-1-20    | Download |
| MTPlayer                                     | V1.0.3.1          | 291MB  | RAR  | 2023-9-21    | Download |
| мусом                                        | V1.8 & V2.16.5.12 | 1.66MB | RAR  | 2022-1-20    | Download |
| STM32 USB Driver                             | -                 | 11MB   | RAR  | 2023-05-23   | Download |
| FuelGuard                                    | V1.0.6            | 4MB    | APK  | 2022-1-20    | Download |
| A76 Configuration Tool                       | V3.2              | 2MB    | АРК  | 2022-9-17    | Download |
| ASUE400 Configuration                        | V2.0              | 2MB    | APK  | 2022-9-17    | Download |

# 11.2 Storage Card Connection to PC - MTplayer

1) Open the side interface cover of the MD300, gently press the end of the TF card to remove it, insert the TF card into the card reader, and then connect the card reader to the USB port.

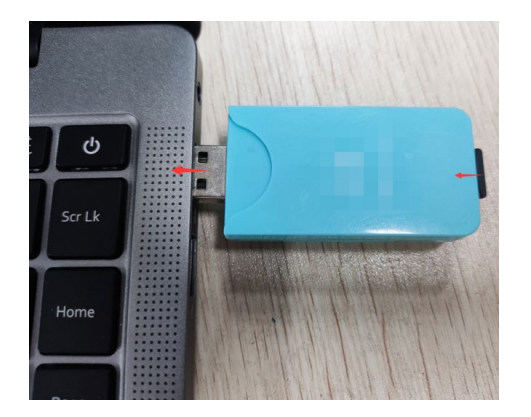

MTPlayer

MTPSetup...

2) Open MTplayer, select Local disk, click 'Search', and once the search progress is complete, it will indicate that the search is finished.

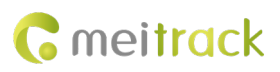

| MTPlayer 1.0.3.1<br>Settings   Check GPS Data   Translate                                                                   | ra<br>Web Treatury Web and Treatury                   | -                                       | 0 | ×   |
|----------------------------------------------------------------------------------------------------|-------------------------------------------------------|-----------------------------------------|---|-----|
| Video Type Both ~<br>・ 2025年2月 ・<br>同日 周一 周二 周三 周石 周六                                                                       |                                                       |                                         |   |     |
| 26 27 28 29 30 31 1<br>2 3 4 5 6 7 8<br>9 10 11 12 13 14 15<br>16 17 18 19 20 21 22<br>23 24 25 26 27 28 1<br>2 3 4 5 6 7 8 |                                                       |                                         |   |     |
| Disk/Partition                                                                                                    |                                                       |                                         |   |     |
|                                                                                                    |                                                       |                                         |   |     |
|                                                                                                    |                                                       |                                         |   |     |
|                                                                                                    |                                                       |                                         |   |     |
|                                                                                                    |                                                       |                                         |   |     |
|                                                                                                    | N.6                                                   |                                         |   |     |
|                                                                                                    | να π π να να Θα Π Φ Π Φ Π Φ Π Φ Π Φ Π Φ Π Φ Π Φ Π Φ Π | 000000000000000000000000000000000000000 | 6 | ф., |

# 11.3 MTplayer Page User Guide

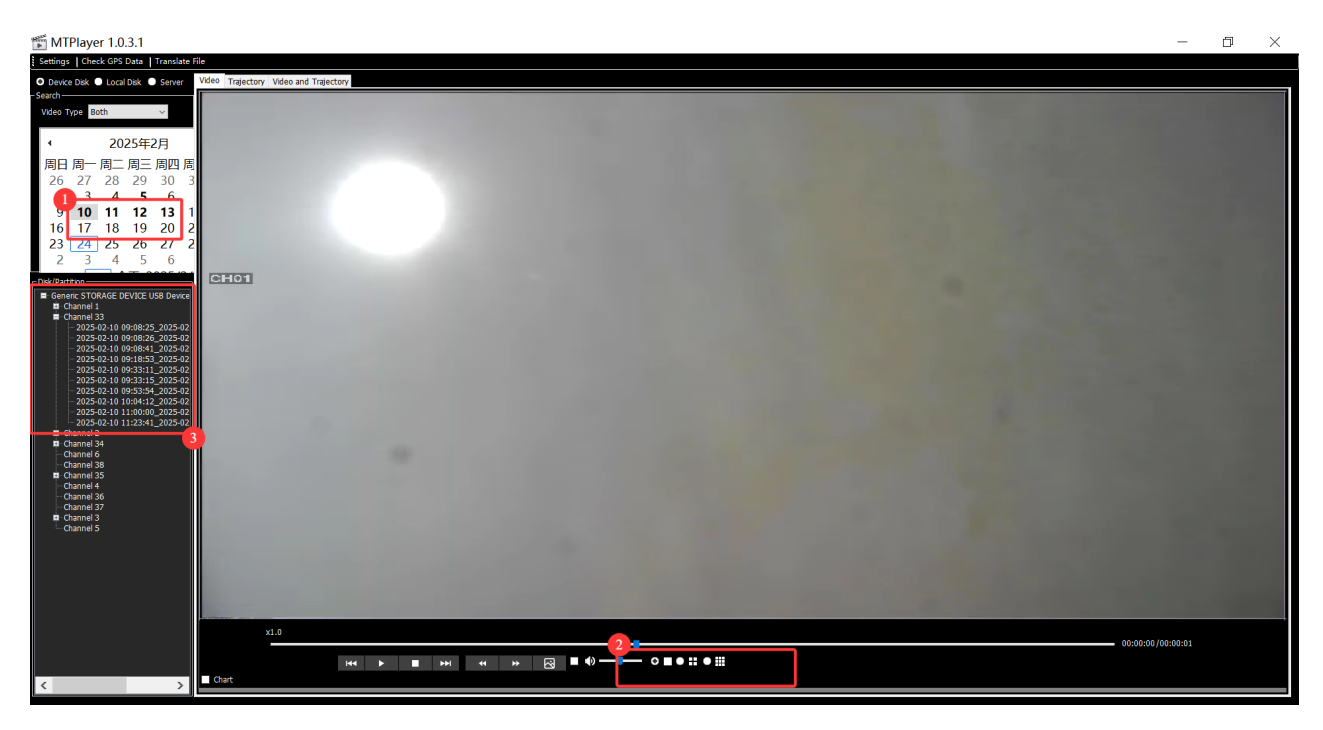

1) The main part is the video playback window, above which displays the current video's time and date, while the lower left corner shows detailed information such as the video's latitude and longitude, speed, etc.

2) Below is the video playback control panel, which not only allows basic video operations such as play, pause, and fast forward, but also allows you to select multiple windows to play videos simultaneously in section (2).

3) On the left side is the video file retrieval navigation, which can be used to search and select videos from a specific date; In the date window, the dates marked in dark color in section 1 indicate that there are video files stored for that day, while light-colored dates indicate that there are no video files stored; You can double-click on the date in section (1) to enter the secondary page for date video retrieval in section (3). Click the plus sign on the left side of section (3) to expand the video files for different video channels. A plus sign on the left indicates that there are video files under that channel. Click the plus sign to expand the file directory for that channel, and double-click the file named with the date to play the corresponding video on the right side.

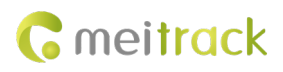

# 12 FAQ

To be determined